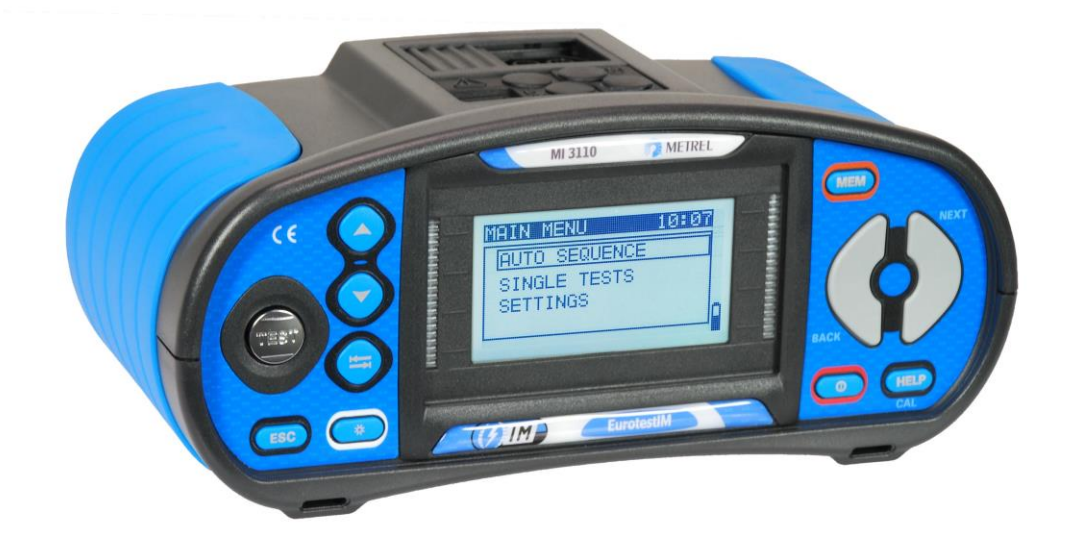

# EurotestIM MI 3110 Instruction manual Version 1.2.3, Code no. 20 752 063

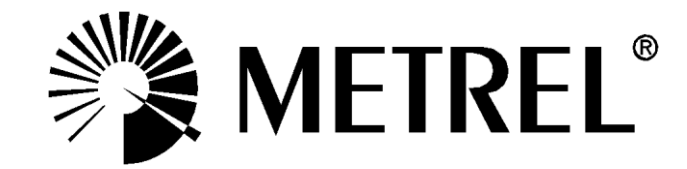

#### **Distributor:**

Manufacturer:

Metrel d.d. Ljubljanska cesta 77 SI-1354 Horjul Slovenia <u>https://www.metrel.si</u> info@metrel.si

#### DATA BACKUP AND LOSS:

It is the user's responsibility to ensure the integrity and security of the data carrier and to regularly backup and validate the integrity of backups of the data. METREL HAS NO OBLIGATION OR LIABILITY FOR ANY LOSS, ALTERATION, DESTRUCTION, DAMAGE, CORRUPTION OR RECOVERY OF USER DATA, REGARDLESS OF WHERE THE DATA IS STORED.

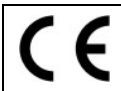

Mark on your equipment certifies that it meets requirements of all subjected EU regulations.

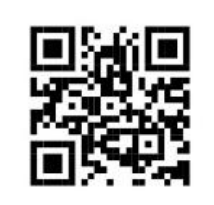

Hereby, Metrel d.d. declares that the MI 3110 is in compliance with subjected EU directive. The full text of the EU declaration of conformity is available at the following internet address <u>https://www.metrel.si/DoC</u>.

© 2022 METREL

The trade names Metrel<sup>®</sup>, Smartec<sup>®</sup>, Eurotest<sup>®</sup>, Auto Sequence<sup>®</sup> are trademarks registered in Europe and other countries.

No part of this publication may be reproduced or utilized in any form or by any means without permission in writing from METREL.

#### Table of contents

| 1 | Preface                                                                                                    | 5                                                                                                    |
|---|----------------------------------------------------------------------------------------------------|----------------------------------------------------------------------------------------------------|
| 2 | Safety and operational considerations                                                                                                    | 6                                                                                                    |
|   | <ul> <li>2.1 Warnings and notes</li> <li>2.2 Battery and charging</li> <li>2.3 Standards applied</li> </ul>                                   | 6<br>8<br>.10                                                                                                |
| 3 | Instrument description                                                                                                    | .11                                                                                                    |
|   | <ul> <li>Front panel</li></ul>                                                                                                    | .11<br>.12<br>.13<br>.14<br>.15<br>15<br>15                                                                  |
| 4 | Instrument operation                                                                                                    | .16                                                                                                    |
|   | <ul> <li>4.1 Display organization</li></ul>                                                                                                   | .16<br>.16<br>.16<br>.17<br>.17<br>.17<br>.17<br>.18<br>.20<br>.20<br>.21<br>.21<br>.21<br>.21<br>.22<br>.22 |
| 5 | Measurements – a.c. LV IT installations                                                                                                    | .24                                                                                                    |
|   | <ul> <li>5.1 Voltage, frequency and phase sequence</li></ul>                                                                                  | .24<br>.26<br>.27<br>.28<br>.30<br>.32<br>.35<br>.38                                                         |
| 6 | Data handling                                                                                                    | .39                                                                                                    |
|   | <ul> <li>6.1 Memory organization</li> <li>6.2 Data structure</li> <li>6.3 Storing test results</li> <li>6.4 Recalling test results</li> </ul> | .39<br>.39<br>.41<br>.42                                                                                     |

|   | <ul> <li>6.5 Clearing stored data</li></ul>                                                                           | 43<br>43<br>43<br>44<br>45<br>45             |
|---|----------------------------------------------------------------------------------------------------|----------------------------------------------|
| 7 | Upgrading the instrument                                                                                              | 47                                           |
| 8 | Maintenance                                                                                                    | 48                                           |
|   | <ul> <li>8.1 Fuse replacement</li> <li>8.2 Cleaning</li> <li>8.3 Periodic calibration</li> <li>8.4 Service</li> </ul> | 48<br>48<br>48<br>48                         |
| 9 | Technical specifications                                                                                              | 49                                           |
|   | <ul> <li>9.1 Voltage, frequency, and phase rotation</li></ul>                                                         | 49<br>49<br>49<br>49<br>50<br>51<br>51<br>51 |
| A | opendix A - Fuse table                                                                                                | 53                                           |
|   | <ul><li>A.1 Fuse table - IPSC</li><li>A.2 Fuse table - impedances (UK)</li></ul>                                      | 53<br>55                                     |
| A | opendix B - Accessories for specific measurements                                                                     | 57                                           |
| A | opendix C – Commanders (A 1314, A 1401)                                                                               | 58                                           |
|   | C.1 A Warnings related to safety<br>C.2 Battery<br>C.3 Description of commanders<br>C.4 Operation of commanders       | 58<br>58<br>58<br>59                         |

# **1** Preface

Congratulations on your purchase of the Eurotest instrument and its accessories from METREL. The instrument was designed on a basis of rich experience, acquired through many years of dealing with electric installation test equipment.

The Eurotest instrument is a professional, multifunctional, hand-held test instrument intended to perform all the measurements on a.c. electrical LV IT installations.

The following measurements and tests can be performed on a.c. electrical LV IT installations:

- □ voltage and frequency,
- □ line impedance / Voltage drop,
- □ first fault current,
- □ testing of Insulation monitoring devices (IMD),
- □ auto-sequence.

The graphic display with backlight offers easy reading of results, indications, measurement parameters and messages. Two LED Pass/Fail indicators are placed at the sides of the LCD.

The operation of the instrument is designed to be as simple and clear as possible and no special training (except for the reading this instruction manual) is required in order to begin using the instrument.

In order for operator to be familiar enough with measurements in general and their typical applications in IT supply system it is advisable to read Metrel handbook *Measurements on IT power supply systems*.

Model versions 3.x.xx supports operation with new commanders A 1314 and A 1401.

The instrument is equipped with the entire necessary accessory for comfortable testing.

# 2 Safety and operational considerations

# 2.1 Warnings and notes

In order to maintain the highest level of operator safety while carrying out various tests and measurements, Metrel recommends keeping your Eurotest instruments in good condition and undamaged. When using the instrument, consider the following general warnings:

# A General warnings related to safety:

- □ The ⚠️ symbol on the instrument means »Read the Instruction manual with special care for safe operation«. The symbol requires an action!
- If the test equipment is used in a manner not specified in this user manual, the protection provided by the equipment could be impaired!
- Read this user manual carefully, otherwise the use of the instrument may be dangerous for the operator, the instrument or for the equipment under test!
- Do not use the instrument or any of the accessories if any damage is noticed!
- Consider all generally known precautions in order to avoid risk of electric shock while dealing with hazardous voltages!
- □ In case a fuse has blown follow the instructions in this manual to replace it!
- Do not use the instrument in AC supply systems with voltages higher than 550 V a.c.
- Service, repairs or adjustment of instruments and accessories is only allowed to be carried out by competent authorized personnel!
- Use only standard or optional test accessories supplied by your distributor!
- Consider that protection category of some accessories is lower than of the instrument. Test tips have removable caps. If they are removed the protection falls to CAT II. Check markings on accessories!
- The instrument comes supplied with rechargeable Ni-MH battery cells. The cells should only be replaced with the same type as defined on the battery compartment label or as described in this manual. Do not use standard alkaline battery cells while the power supply adapter is connected, otherwise they may explode!
- Hazardous voltages exist inside the instrument. Disconnect all test leads, remove the power supply cable and switch off the instrument before removing battery compartment cover.

All normal safety precautions must be taken in order to avoid risk of electric shock while working on electrical installations!

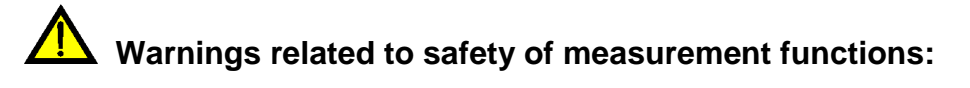

#### Testing PE terminal

 PE test probe (TEST key) is activated, but does not inhibit selected test if voltage is detected.

#### Notes related to measurement functions:

#### General

- □ The ▲ indicator means that the selected measurement cannot be performed because of irregular conditions on input terminals.
- PASS / FAIL indication is enabled when limit is set. Apply appropriate limit value for evaluation of measurement results.
- □ In the case that only two of the three wires are connected to the electrical installation under test, only voltage indication between these two wires is valid.

#### Z-LINE / Voltage drop

- □ High fluctuations of mains voltage influence the measurement results. The noise sign <sup>1</sup>/<sub>√</sub> is displayed in the message field in this case. Repeat the measurement.
- Specified accuracy of tested parameters is valid only if mains voltage is stable during the measurement.
- **□** If the reference impedance is not set the value of Zref is considered as  $0.00 \Omega$ .
- **□** The Zref is cleared (set to 0.00  $\Omega$ ) if pressing CAL key while instrument is not connected to a voltage source.
- $\Box$  If the measured voltage is outside the ranges,  $\Delta U$  result will not be calculated.

#### Testing of Insulation monitoring devices (IMD)

- It is recommended to disconnect all appliances from the tested supply to receive regular test results. Any connected appliance will influence the insulation resistance threshold test.
- The displayed resistances and currents are indicative only. Displayed resistance can significantly differ from the actual resistance the Eurotest simulates. If IMD's with very low test currents (below 1mA) are checked the displayed resistance value is typically lower (and current higher) than the actual simulated resistance. The difference is lower for lower set resistances.

# 2.2 Battery and charging

The instrument uses six AA size alkaline or rechargeable Ni-MH battery cells. Nominal operating time is declared for cells with nominal capacity of 2100 mAh. Battery condition is always displayed in the lower right display part. In case the battery is too weak the instrument indicates this as shown in Figure 2.1. This indication appears for a few seconds and then the instrument turns itself off.

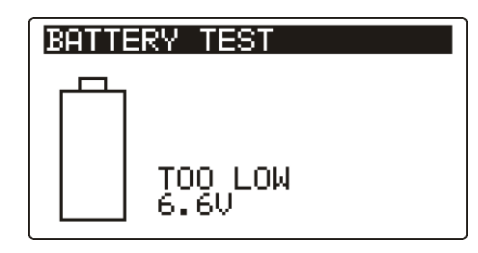

Figure 2.1: Discharged battery indication

The battery is charged whenever the power supply adapter is connected to the instrument. The power supply socket polarity is shown in Figure 2.2. Internal circuit controls charging and assures maximum battery lifetime.

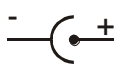

Figure 2.2: Power supply socket polarity

#### Symbols:

Indication of battery charging

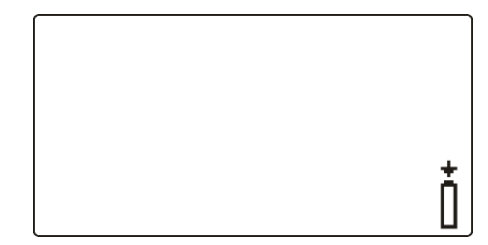

Figure 2.3: Charging indication

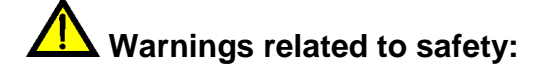

- When connected to an installation, the instruments battery compartment can contain hazardous voltage inside! When replacing battery cells or before opening the battery/fuse compartment cover, disconnect any measuring accessory connected to the instrument and turn off the instrument,
- Ensure that the battery cells are inserted correctly otherwise the instrument will not operate and the batteries could be discharged.
- Do not recharge alkaline battery cells!
- Use only power supply adapter delivered from the manufacturer or distributor of the test equipment!

#### Notes:

The charger in the instrument is a pack cell charger. This means that the battery cells are connected in series during the charging. The battery cells have to be equivalent (same charge condition, same type and age).

- If the instrument is not to be used for a long period of time, remove all batteries from the battery compartment.
- Alkaline or rechargeable Ni-MH batteries (size AA) can be used. Metrel recommends only using rechargeable batteries with a capacity of 2100mAh or above.
- Unpredictable chemical processes can occur during the charging of battery cells that have been left unused for a longer period (more than 6 months). In this case Metrel recommends repeating the charge / discharge cycle at least 2-4 times.
- If no improvement is achieved after several charge / discharge cycles, then each battery cell should be checked (by comparing battery voltages, testing them in a cell charger, etc). It is very likely that only some of the battery cells are deteriorated. One different battery cell can cause an improper behavior of the entire battery pack!
- The effects described above should not be confused with the normal decrease of battery capacity over time. Battery also loses some capacity when it is repeatedly charged / discharged. This information is provided in the technical specification from battery manufacturer.

# 2.3 Standards applied

The Eurotest instruments are manufactured and tested in accordance with the following regulations:

| Electromagnetic compatibility (EMC)                             |                                                                           |  |
|-----------------------------------------------------------------|---------------------------------------------------------------------------|--|
| EN 61326                                                        | Electrical equipment for measurement, control and laboratory              |  |
|                                                                 | use – EMC requirements                                                    |  |
|                                                                 | Class B (Hand-held equipment used in controlled EM environments)          |  |
| Safety (LVD)                                                    |                                                                           |  |
| EN 61010-1                                                      | Safety requirements for electrical equipment for measurement, control     |  |
|                                                                 | and laboratory use – Part 1: General requirements                         |  |
| EN 61010-2-030                                                  | Safety requirements for electrical equipment for measurement, control     |  |
|                                                                 | and laboratory use – Part 2-030: Particular requirements for testing      |  |
|                                                                 | and measuring circuits                                                    |  |
| EN 61010-031                                                    | Safety requirements for electrical equipment for measurement, control     |  |
|                                                                 | and laboratory use – Part 031: Safety requirements for hand-held          |  |
| <b>—</b>                                                        | probe assemblies for electrical measurement and test                      |  |
| Functionality                                                   |                                                                           |  |
| EN 61557                                                        | Electrical safety in low voltage distribution systems up to 1000 $V_{AC}$ |  |
|                                                                 | and 1500 $V_{AC}$ – Equipment for testing, measuring or monitoring of     |  |
|                                                                 | protective measures                                                       |  |
|                                                                 | Part 1 General requirements                                               |  |
|                                                                 | Part 3 Loop resistance                                                    |  |
|                                                                 | Part 10 Combined measuring equipment                                      |  |
| Reference standards for electrical installations and components |                                                                           |  |
| EN 60364-4-41                                                   | Electrical installations of buildings Part 4-41 Protection for safety -   |  |
| _                                                               | protection against electric shock                                         |  |
| BS 7671                                                         | IEE Wiring Regulations (17 <sup>th</sup> edition)                         |  |
| AS/NZS 3017                                                     | Electrical installations – Verification guidelines                        |  |

#### Note about EN and IEC standards:

Text of this manual contains references to European standards. All standards of EN 6XXXX (e.g. EN 61010) series are equivalent to IEC standards with the same number (e.g. IEC 61010) and differ only in amended parts required by European harmonization procedure.

# **3 Instrument description**

# 3.1 Front panel

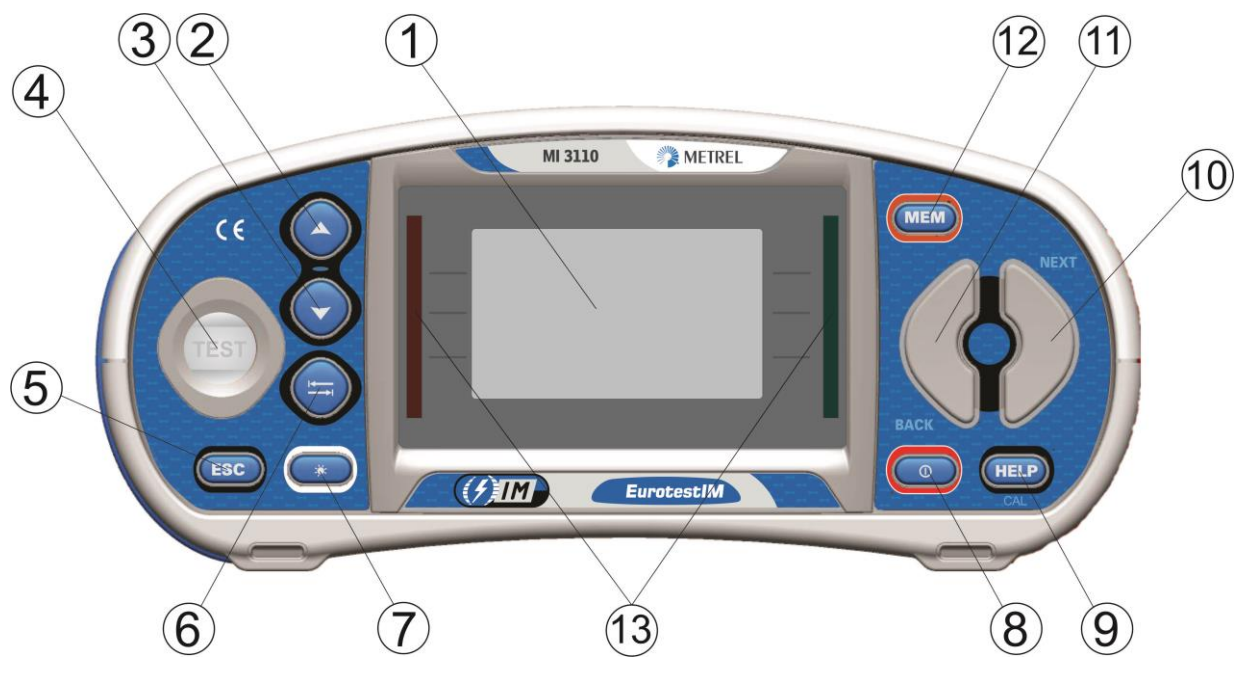

Figure 3.1: Front panel

Legend:

| -  |                           |                                                                                                    |  |
|----|---------------------------|----------------------------------------------------------------------------------------------------|--|
| 1  | LCD                       | 128 x 64 dots matrix display with backlight.                                                                                    |  |
| 2  | A                         | Modifies selected parameter                                                                                                    |  |
| 3  | $\checkmark$              |                                                                                                    |  |
| 4  | TEST                      | Starts measurements.                                                                                                    |  |
|    |                           | Acts also as the PE touching electrode.                                                                                         |  |
| 5  | ESC                       | Goes one level back.                                                                                                    |  |
| 6  | TAB                       | Selects the parameters in selected function.                                                                                    |  |
| 7  | Backlight,<br>Contrast    | Changes backlight level and contrast.                                                                                           |  |
| 8  | ON / OFF                  | Switches the instrument power on or off.<br>The instrument automatically turns off 15 minutes after the<br>last key was pressed |  |
| 0  | HELP / CAL                | Accesses help menus.                                                                                                    |  |
| 9  |                           | Starts ZREF measurement in Voltage drop sub-function.                                                                           |  |
| 10 | Function selector - RIGHT |                                                                                                    |  |
| 11 | Function selector - LEFT  | - Selects test function.                                                                                                    |  |
| 12 | MEM                       | Stores / recalls memory of the instrument.                                                                                      |  |
| 13 | Green LED<br>Red LED      | Indicates PASS / FAIL of result.                                                                                                |  |

# 3.2 Connector panel

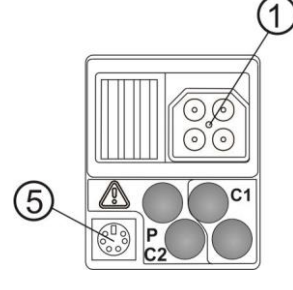

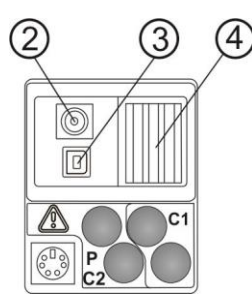

Figure 3.2: Connector panel

Legend:

| 1 | Test connector   | Measuring inputs / outputs           |
|---|------------------|--------------------------------------|
| 2 | Charger socket   |                                      |
| 3 | USB connector    | Communication with PC USB (1.1) port |
| 4 | Protection cover |                                      |
| 5 | PS/2 connector   | Communication with PC serial port    |
|   |                  |                                      |

Warnings!

- Maximum allowed voltage between any test terminal and ground is 600 V!
- Maximum allowed voltage between test terminals on test connector is 550 V!
- □ Maximum short-term voltage of external power supply adapter is 14 V!

# 3.3 Back side

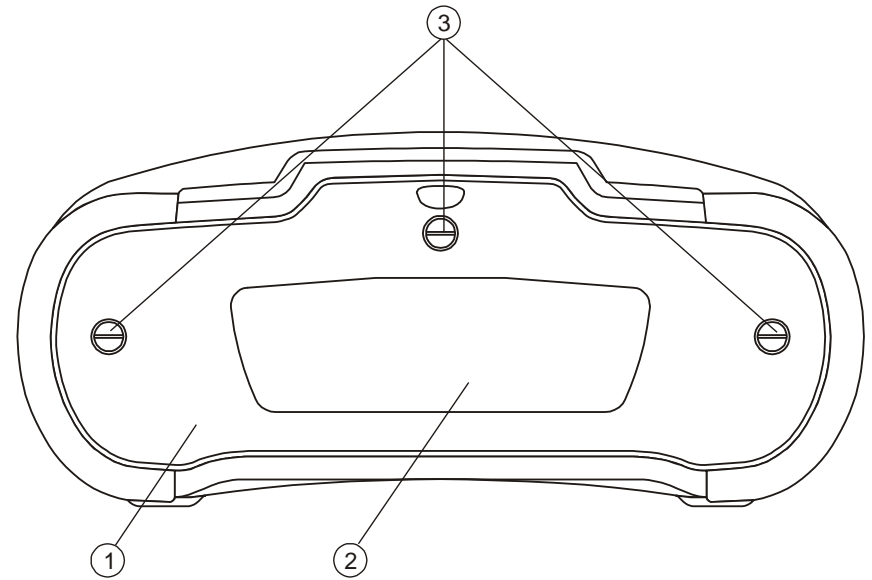

Figure 3.3: Back panel

#### Legend:

- 1 Battery / fuse compartment cover
- 2 Back panel information label
- 3 Fixing screws for battery / fuse compartment cover

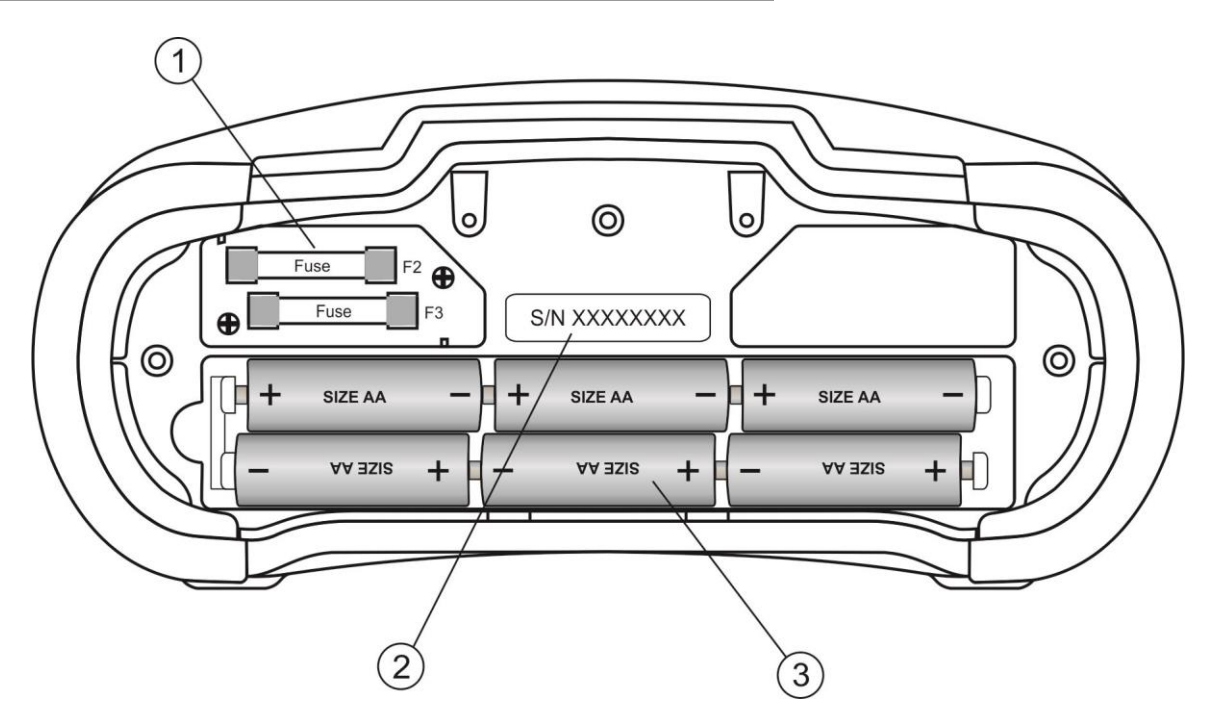

Figure 3.4: Battery and fuse compartment

Legend:

1 Fuses F2, F3

F 4 A / 500 V (Breaking capacity: 50 kA)

#### 2 Serial number label

3 Battery cells & holder Si

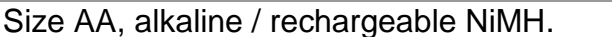

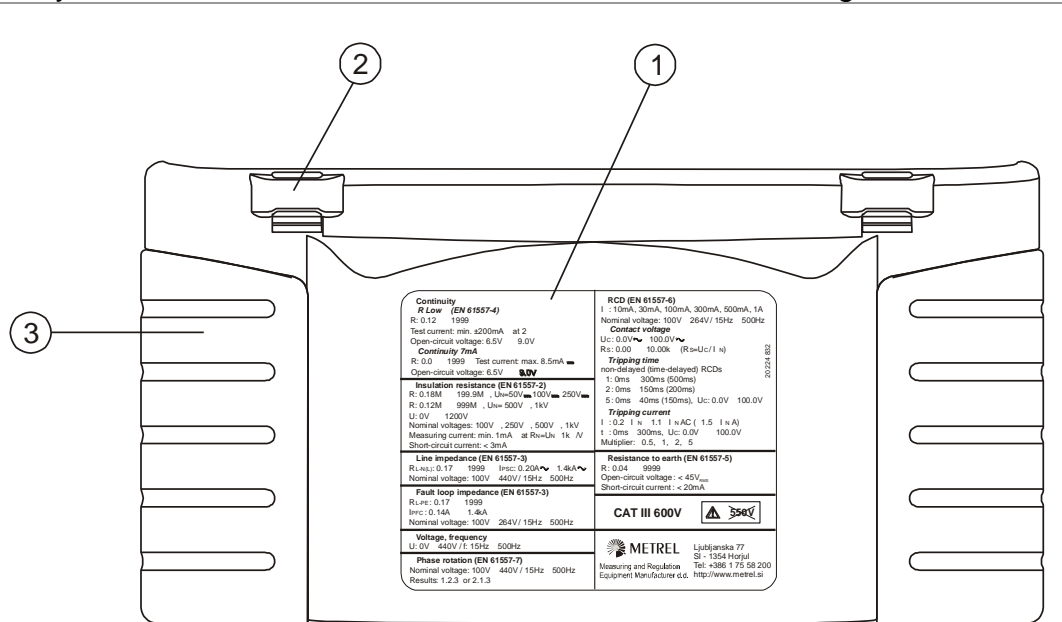

Figure 3.5: Bottom

Legend:

- 1 Bottom information label
- 2 Neck belt openings
- 3 Handling side covers

# 3.4 Carrying the instrument

With the neck-carrying belt supplied in standard set, various possibilities of carrying the instrument are available. Operator can choose appropriate one on basis of his operation, see the following examples:

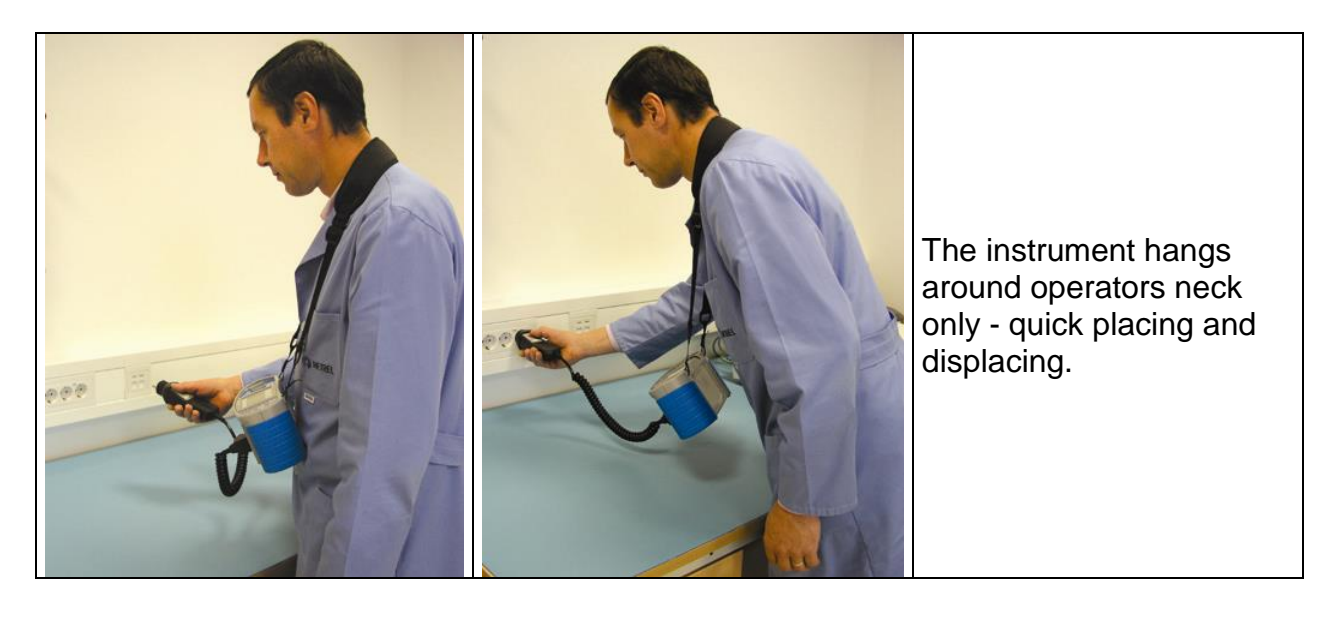

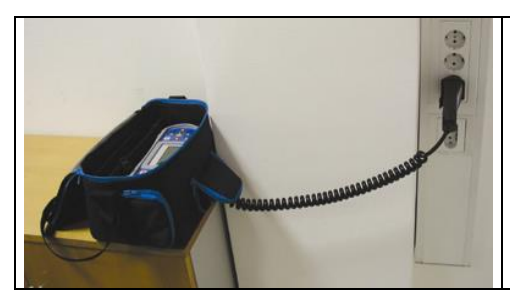

The instrument can be used even when placed in soft carrying bag – test cable connected to the instrument through the front aperture.

# 3.5 Instrument set and accessories

#### 3.5.1 Standard set MI 3110

- Instrument MI 3110 EurotestIM
- Soft carrying bag
- Mains measuring cable
- □ Test lead, 3 x 1.5 m
- Test probe, 3 pcs
- □ Crocodile clip, 3 pcs
- Set of carrying straps
- □ RS232-PS/2 cable
- USB cable
- Set of NiMH battery cells
- Power supply adapter
- CD with instruction manual, and "Measurements on IT installation" handbook.
- Short instruction manual
- Calibration Certificate

# 3.5.2 Optional accessories

See the attached sheet for a list of optional accessories that are available on request from your distributor.

# 4 Instrument operation

# 4.1 Display organization

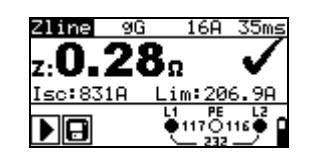

Figure 4.1: Typical function display

| Zline                            | Function name            |
|----------------------------------|--------------------------|
| z: <b>0.28</b> n 🗸               | Result field             |
| 9G 16A 35ms                      | Test parameter field     |
|                                  | Message field            |
| L1 PE L2<br>• 117 O 116 •<br>232 | Terminal voltage monitor |
|                                  | Battery indication       |

# 4.1.1 Terminal voltage monitor

The terminal voltage monitor displays on-line the voltages on the test terminals and information about active test terminals in the a.c. installation measuring mode.

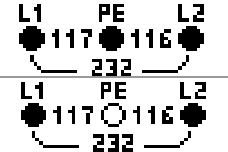

Online voltages are displayed together with test terminal indication. All three test terminals are used for selected measurement.

Online voltages are displayed together with test terminal indication. L1 and L2 test terminals are used for selected measurement.

# 4.1.2 Battery indication

The battery indication indicates the charge condition of battery and connection of external charger.

|   | Battery capacity indication.                                                                               |
|---|----------------------------------------------------------------------------------------------------|
| ۵ | Low battery.<br>Battery is too weak to guarantee correct result. Replace or<br>recharge the battery cells. |
| Ō | Charging in progress (if power supply adapter is connected).                                               |

### 4.1.3 Messages

In the message field warnings and messages are displayed.

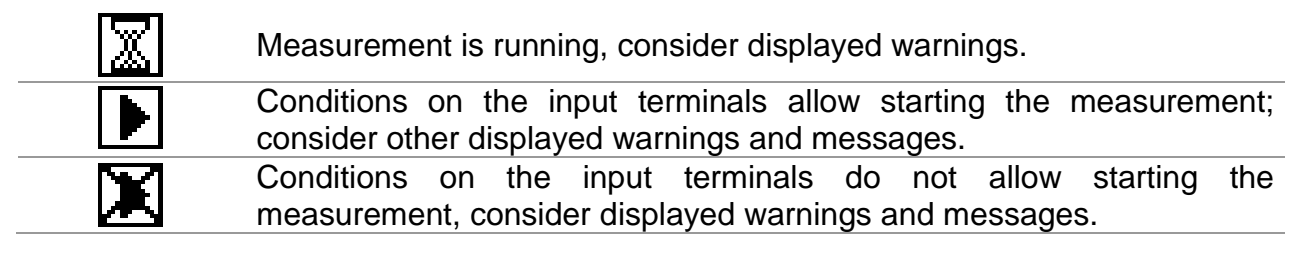

| 4                                                                                                    | Instrument is overheated. The measurement is prohibited until the temperature decreases under the allowed limit. |  |
|----------------------------------------------------------------------------------------------------|----------------------------------------------------------------------------------------------------|--|
| 8                                                                                                    | Result(s) can be stored.                                                                                         |  |
| <u>-</u>                                                                                                    | High electrical noise was detected during measurement. Results may be impaired.                                  |  |
| SF                                                                                                    | Single fault condition in IT system.                                                                             |  |
| Warning! Dangerous voltage on the PE terminal! Stop the a immediately and eliminate the fault / connection problem proceeding with any activity! |                                                                                                    |  |

### 4.1.4 Results

| $\checkmark$ | Measurement result is inside pre-set limits (PASS).               |
|--------------|-------------------------------------------------------------------|
| ×            | Measurement result is out of pre-set limits (FAIL).               |
| $\otimes$    | Measurement is aborted. Consider displayed warnings and messages. |

### 4.1.5 Sound warnings

| Continuous cound | Warning! Dangerous voltage on the PE terminal is detected. |
|------------------|------------------------------------------------------------|
| Continuous sound | Check the wiring situation!                                |

#### 4.1.6 Help screens

| HELP | Opens help screen. |
|------|--------------------|
|      |                    |

Help menus are available in all functions. The Help menu contains schematic diagrams for illustrating how to properly connect the instrument to a.c. electrical LV IT installation. After selecting the measurement you want to perform, press the HELP key in order to view the associated Help menu.

Keys in help menu:

| ×/×                               | Selects next / previous help screen. |
|-----------------------------------|--------------------------------------|
| ESC / HELP /<br>Function selector | Exits help menu.                     |

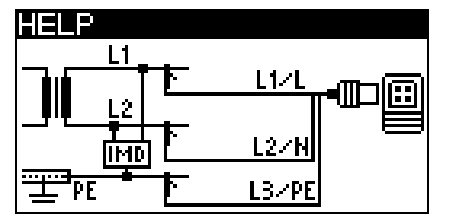

Figure 4.2: Example of help screen

# 4.1.7 Backlight and contrast adjustments

With the **BACKLIGHT** key backlight and contrast can be adjusted.

| Click                       | Toggles backlight intensity level.                                    |
|-----------------------------|-----------------------------------------------------------------------|
| Keen pressed for <b>1 s</b> | Locks high intensity backlight level until power is turned off or the |
| Reep pressed for 1 s        | key is pressed again.                                                 |
| Keep pressed for 2 s        | Bargraph for LCD contrast adjustment is displayed.                    |

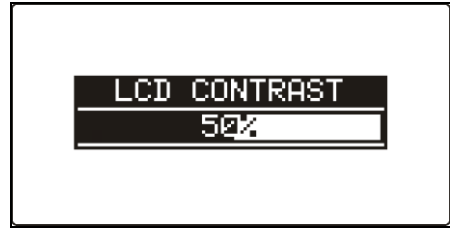

Figure 4.3: Contrast adjustment menu

Keys for contrast adjustment:

| <b>A</b> | Reduces contrast.      |
|----------|------------------------|
| X        | Increases contrast.    |
| TEST     | Accepts new contrast.  |
| ESC      | Exits without changes. |

# 4.2 Function selection

For selecting test / measurement function the **FUNCTION SELECTOR** keys shall be used.

Keys:

| Function selector | Selects test / measurement function.                   |  |
|-------------------|--------------------------------------------------------|--|
| ¥/ A              | Selects sub-function in selected measurement function. |  |
| TAB               | Selects the test parameter to be set or modified.      |  |
| TEST              | Runs selected test / measurement function.             |  |
| MEM               | Stores measured results / recalls stored results.      |  |
| ESC               | Exits back to main menu.                               |  |

Keys in **test parameter** field:

| ×1×               | Changes the selected parameter.                   |  |
|-------------------|---------------------------------------------------|--|
| ТАВ               | Selects the next measuring parameter.             |  |
| Function selector | Toggles between the main functions.               |  |
| MEM               | Stores measured results / recalls stored results. |  |

General rule regarding enabling **parameters** for evaluation of measurement / test result:

|           | OFF | No limit values, indication:                         |  |
|-----------|-----|------------------------------------------------------|--|
| Parameter | ON  | Value(s) – results will be marked as PASS or FAIL in |  |
|           |     | accordance with selected limit.                      |  |

See *chapter 5 Measurements – a.c. LV IT installations* for more information about the operation of the instrument test functions.

# 4.3 Instruments main menu

In instrument's main menu the test mode can be selected. Different instrument options can be set in the **SETTINGS** menu.

- AUTO SEQUENCE> automatic testing
- □ <**SINGLE TESTS**> a.c. LV IT installation testing
- SETTINGS> Instrument settings

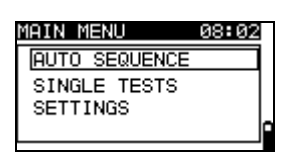

Figure 4.4: Main menu

Keys:

| V\A  | Selects appropriate option. |
|------|-----------------------------|
| TEST | Enters selected option.     |

# 4.4 Settings

Different instrument options can be set in the **SETTINGS** menu.

Options are:

- Recalling and clearing stored results
- □ Selection of language
- Setting the date and time
- □ Entering lsc factor
- Commander support
- Setting the instrument to initial values

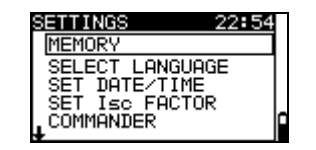

Figure 4.5: Options in Settings menu

Keys:

| ¥14               | Selects appropriate option. |  |
|-------------------|-----------------------------|--|
| TEST              | Enters selected option.     |  |
| ESC /             | Exits back to main menu.    |  |
| Function selector |                             |  |

#### 4.4.1 Memory

In this menu the stored data can be recalled or deleted. See chapter 6 Data handling for more information.

| MEMORY  |            | ٦ |
|---------|------------|---|
| RECALL  | RESULTS    |   |
| DELETE  | RESULTS    |   |
| CLEAR F | ALL MEMORY |   |
|         |            | 1 |
|         |            |   |

Figure 4.6: Memory options

Keys:

| Selects option.                          |
|------------------------------------------|
| Enters selected option.                  |
| Exits back to settings menu.             |
| Exits back to main menu without changes. |
|                                          |

#### 4.4.2 Language

In this menu the language can be set.

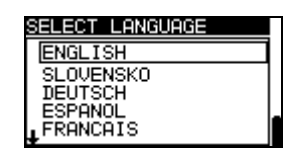

Figure 4.7: Language selection

Keys:

| V\A               | Selects language.                                      |  |
|-------------------|--------------------------------------------------------|--|
| TEST              | Confirms selected language and exits to settings menu. |  |
| ESC               | Exits back to settings menu.                           |  |
| Function selector | Exits back to main menu without changes.               |  |

### 4.4.3 Date and time

In this menu date and time can be set.

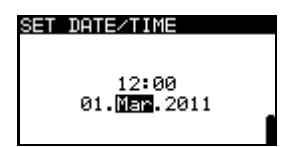

Figure 4.8: Setting date and time

Keys:

| TAB               | Selects the field to be changed.         |  |
|-------------------|------------------------------------------|--|
| ¥14               | Modifies selected field.                 |  |
| TEST              | Confirms new date / time and exits.      |  |
| ESC               | Exits back to settings menu.             |  |
| Function selector | Exits back to main menu without changes. |  |

Warning:

 If the batteries are removed for more than 1 minute the set date and time will be lost.

#### 4.4.4 Isc factor

In this menu the Isc factor for calculation of short circuit current in Z-LINE measurements can be set.

| SET | Isc FAC | TOR  |
|-----|---------|------|
| Isc | factor: | 1.00 |
|     |         | 1    |

Figure 4.9: Selection of Isc factor

Keys:

| V\A               | Sets lsc value.                          |
|-------------------|------------------------------------------|
| TEST              | Confirms Isc value.                      |
| ESC               | Exits back to settings menu.             |
| Function selector | Exits back to main menu without changes. |

Short circuit current lsc in the supply system is important for selection or verification of protective circuit breakers (fuses, over-current breaking devices, RCDs).

The default value of Isc factor (ksc) is 1.00. The value should be set according to local regulative.

Range for adjustment of the lsc factor is  $0.20 \div 3.00$ .

### 4.4.5 Commander support

The support for commanders can be set in this menu.

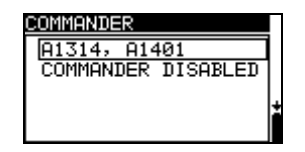

Figure 4.10: Selection of commander support

Keys:

| × / ×             | Selects commander model or disables commander. |  |
|-------------------|------------------------------------------------|--|
| TEST              | Confirms selected option.                      |  |
| Function selector | Exits back to main function menu.              |  |

**Commander models** (versions 3.x.xx and higher):

□ A1314, A1401: new commanders (more information can be found in Appendix C)

Note:

 Commander disabled is intended to disable the commander's remote keys. In the case of high EM interfering noise the operation of the commander's key can be irregular.

#### 4.4.6 Initial settings

In this menu the instrument settings, measurement parameters and limits can be set to initial (factory) values.

| INITIAL SETTINGS                            |
|---------------------------------------------|
| Contrast, Language,<br>Function Parameters, |
| Isc/Z factor will be                        |
| set to default.                             |
| XII YES                                     |

Figure 4.11: Initial settings dialogue

Keys:

| V\A               | Selects option [YES, NO].                              |
|-------------------|--------------------------------------------------------|
| TEST              | Restores default settings (if <b>YES</b> is selected). |
| ESC               | Exits back to settings menu.                           |
| Function selector | Exits back to main menu without changes.               |

#### Warning:

- Customized settings will be lost when this option is used!
- If the batteries are removed for more than 1 minute the custom made settings will be lost.

The default setup is listed below:

| Instrument setting | Default value                                 |
|--------------------|-----------------------------------------------|
| Language           | English                                       |
| Contrast           | As defined and stored by adjustment procedure |
| Isc factor         | 1.00                                          |
| Commander*         | A1314, A1401                                  |
| Test mode:         |                                               |
| Function           | Parameters / limit value                      |
| Sub-function       |                                               |
| SINGLE TESTS:      |                                               |
| Z - LINE           | Fuse type: none selected                      |
| VOLTAGE DROP       | ΔU: 4.0 %                                     |
|                    | Ζ <sub>REF</sub> : 0.00 Ω                     |
| ISFL               | Limit: none                                   |
| IMD                | Type: AUTO R                                  |
|                    | Min. insulation resistance: 30 k $\Omega$     |
|                    | Interval: 2 s                                 |
| AUTO SEQUENCE:     |                                               |
| Z - LINE           | Fuse type: C                                  |
|                    | Rated current: 16 A                           |
|                    | Disconnection time: 0.2 s                     |
| ISFL               | Limit: 3.0 mA                                 |
| IMD                | Type: AUTO R                                  |
|                    | Min. insulation resistance: 35 k $\Omega$     |
|                    | Interval: 2 s                                 |

\* versions 3.x.xx and higher

Note:

□ Initial settings (reset of the instrument) can be recalled also if the **TAB** key is pressed while the instrument is switched on.

# 5 Measurements – a.c. LV IT installations

# 5.1 Voltage, frequency and phase sequence

Voltage and frequency measurement is always active in the terminal voltage monitor. In the special **VOLTAGE TRMS** menu the measured voltage, frequency and information about detected three-phase connection can be stored. Measurements are based on the EN 61557-7 standard.

See chapter *4.2 Function selection* for instructions on key functionality.

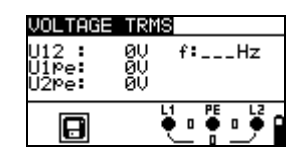

Figure 5.1: Voltage in single phase system

#### Test parameters for voltage measurement

There are no parameters to be set.

#### **Connections for voltage measurement**

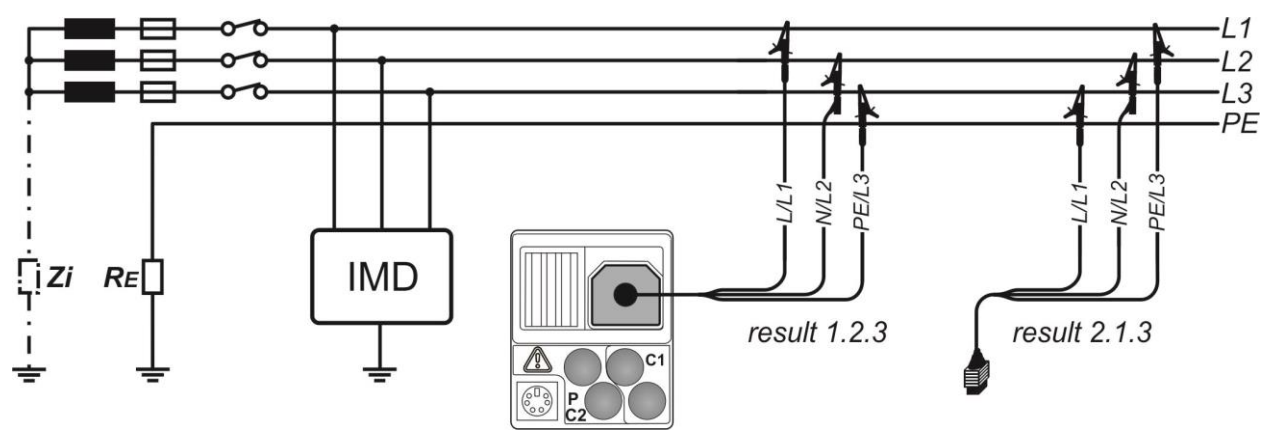

Figure 5.2: Connection of 3-wire test lead in three-phase IT system

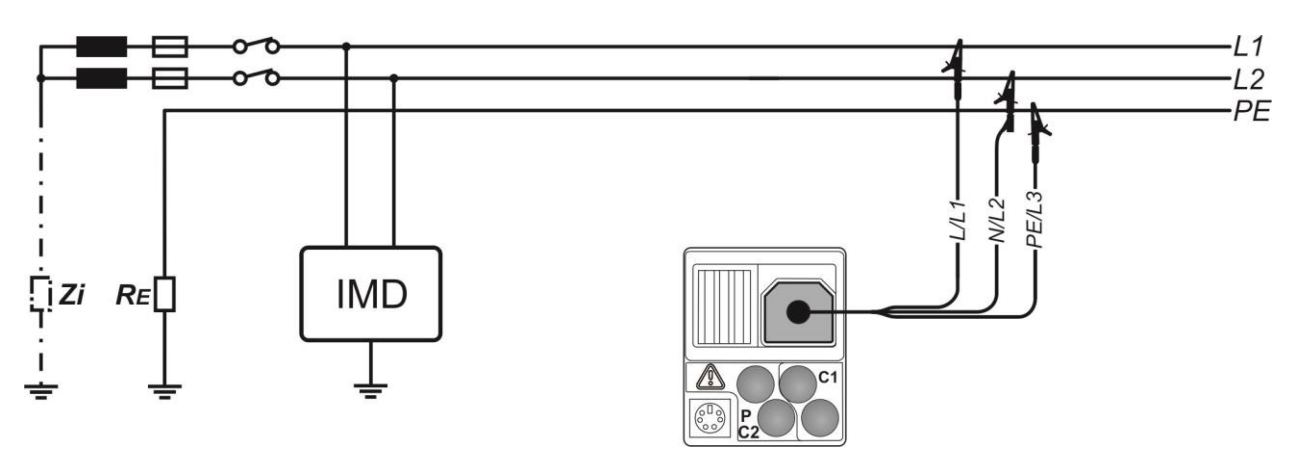

Figure 5.3: Connection of 3-wire test lead in single-phase IT system

#### Voltage measurement procedure

- Select the **VOLTAGE TRMS** function using the function selector keys.
- **Connect** test cable to the instrument.
- **Connect** test leads to the item to be tested (see *Figure 5.2* and *Figure 5.3*).
- **Store** voltage measurement result by pressing the MEM key (optional).

Measurement runs immediately after selection of VOLTAGE TRMS function.

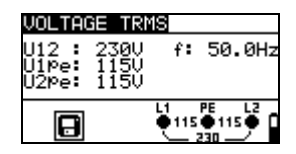

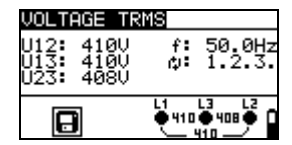

Figure 5.4: Examples of voltage measurement in IT system

Displayed results for single phase IT system: U12.....voltage between phase conductors, U1pe.....voltage between phase 1 and protective conductor, U2pe.....voltage between phase 2 and protective conductor, f.....frequency.

Displayed results for three-phase IT system: U12.....voltage between phases L1 and L2, U13....voltage between phases L1 and L3, U23....voltage between phases L2 and L3, 1.2.3....voltage between phases L2 and L3, 3.2.1....rorrect connection – CW rotation sequence, 3.2.1....invalid connection – CCW rotation sequence, f.....frequency.

# 5.2 Line impedance and prospective short-circuit current / Voltage drop

Line impedance is measured in loop comprising of mains voltage source and line wiring. Line impedance is covered by the requirements of the EN 61557-3 standard.

The Voltage drop sub-function is intended to check that a voltage in the installation stays above acceptable levels if the highest current is flowing in the circuit. The highest current is defined as the nominal current of the circuit's fuse. The limit values are described in the standard EN 60364-5-52.

Sub-functions:

- □ Z LINE Line impedance measurement according to EN 61557-3,
- $\Box$   $\Delta U$  Voltage drop measurement.

See chapter *4.2 Function selection* for instructions on key functionality.

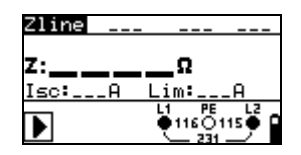

Figure 5.5: Line impedance

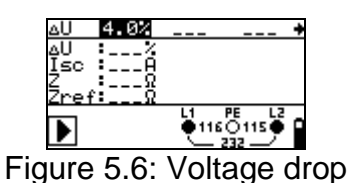

#### Test parameters for line impedance measurement

| Test      | Selection of line impedance [Zline] or voltage drop [ $\Delta$ U] sub-function |
|-----------|--------------------------------------------------------------------------------|
| FUSE type | Selection of fuse type [, NV, gG, B, C, K, D]                                  |
| FUSE I    | Rated current of selected fuse                                                 |
| FUSE T    | Maximum breaking time of selected fuse                                         |
| Lim       | Minimum short circuit current for selected fuse.                               |
|           | A few vetexes a fixed data                                                     |

See Appendix A for reference fuse data.

#### Additional test parameters for voltage drop measurement

| $\Delta U_{MAX}$ Maximum voltage drop [3.0 % ÷ 9.0 %]. |       |                                              |
|--------------------------------------------------------|-------|----------------------------------------------|
|                                                        | ΔUmax | Maximum <b>voltage drop</b> [3.0 % ÷ 9.0 %]. |

#### 5.2.1 Line impedance and prospective short circuit current

Circuits for measurement of line impedance

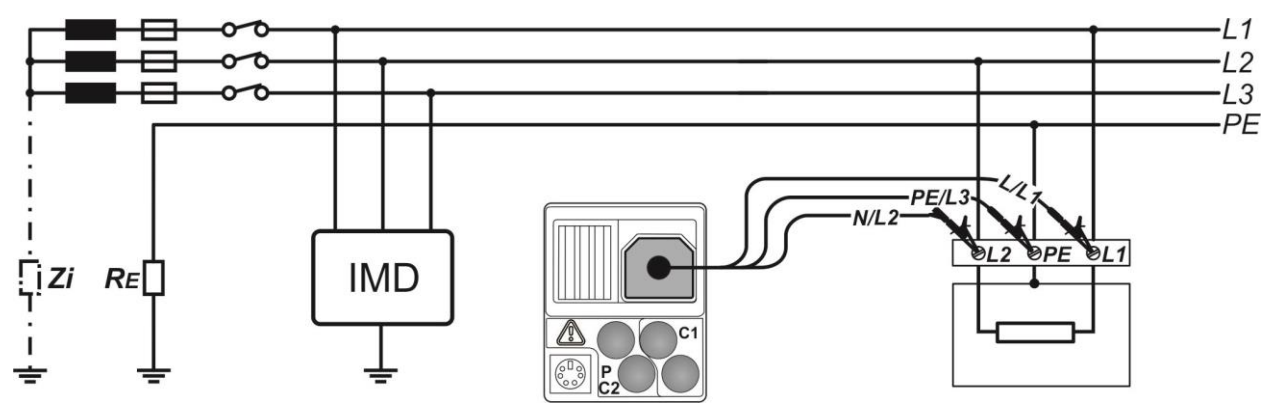

Figure 5.7: Single phase IT line impedance measurement – connection of 3-wire test lead

#### Line impedance measurement procedure

- Select the Zline sub-function.
- □ Select test **parameters** (optional).
- **Connect** test cable to the instrument.
- **Connect** test leads to the item to be tested (see *Figure 5.7*).
- Press the **TEST** key to perform the measurement.
- **Store** the result by pressing the MEM key (optional).

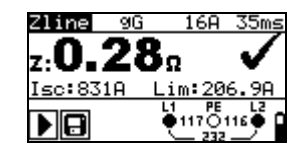

Figure 5.8: Example of line impedance measurement result

Displayed results:

Z.....Line impedance,

Isc.....Prospective short-circuit current,

Lim ......Low limit prospective short-circuit current value.

Prospective short circuit current is calculated as follows:

$$I_{\rm SC} = \frac{Un \times k_{\rm SC}}{Z}$$

where:

Un......Nominal L1-L2 voltage (see table below), ksc.....Correction factor for lsc (see chapter 4.4.4).

| Un    | Input voltage range (L1-L2)        |
|-------|------------------------------------|
| 110 V | (93 V ≤ U <sub>L-L</sub> < 134 V)  |
| 230 V | (185 V ≤ U <sub>L-L</sub> ≤ 266 V) |

#### Note:

□ High fluctuations of mains voltage can influence the measurement results (the noise sign <sup>A</sup>/<sub>1</sub> is displayed in the message field). In this case it is recommended to repeat few measurements to check if the readings are stable.

# 5.2.2 Voltage drop

The voltage drop is calculated based on the difference of line impedance at connection points (sockets) and the line impedance at the reference point (usually the impedance at the switchboard).

Circuits for measurement of voltage drop

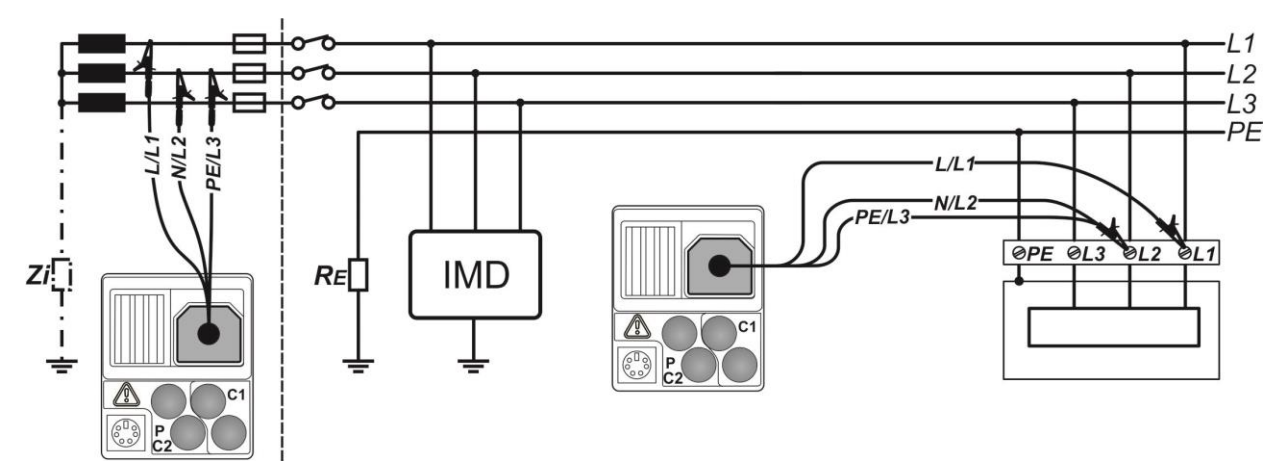

Figure 5.9: Voltage drop measurement in IT system – connection of 3-wire test lead

#### Voltage drop measurement procedure

#### Step 1: Measuring the impedance Zref at origin

- Select the  $\Delta U$  sub-function using the function selector keys and  $A / \forall$  keys.
- □ Select test **parameters** (optional).
- **Connect** test cable to the instrument.
- **Connect** the test leads to the origin of electrical installation (see Figure 5.9).
- Press the CAL key to perform the measurement.

#### Step 2: Measuring the voltage drop

- Select the  $\Delta U$  sub-function using the function selector keys and  $\wedge / \forall$  keys.
- Select test parameters (Fuse type must be selected).
- **Connect** 3-wire test lead or mains measuring cable to the instrument.
- **Connect** the test leads or mains measuring cable to the tested points (see *Figure 5.9*).
- Press the **TEST** key to perform the measurement.
- **Store** the result by pressing the MEM key (optional).

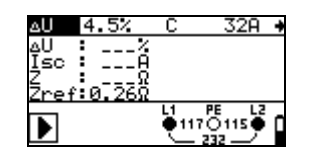

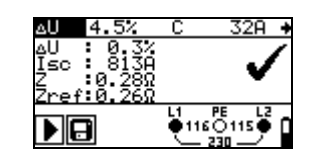

Step 1 - Zref

Step 2 - Voltage drop

Figure 5.10: Examples of voltage drop measurement result

Displayed results:

 $\Delta U$ ......Voltage drop, Isc.....Prospective short-circuit current, Z....Line impedance at measured point, ZREF......Reference impedance

Voltage drop is calculated as follows:

$$\Delta U[\%] = \frac{(Z - Z_{REF}) \cdot I_N}{U_N} \cdot 100$$

where:

ΔU..... calculated voltage drop

Z.....impedance at test point

ZREF.....impedance at reference point

 $I_N$ .....rated current of selected fuse

U<sub>N</sub>.....nominal voltage (see table below)

| Un    | Input voltage range (L1-L2)                         |
|-------|-----------------------------------------------------|
| 110 V | $(93 \text{ V} \le \text{U}_{L-L} < 134 \text{ V})$ |
| 230 V | (185 V ≤ U <sub>L-L</sub> ≤ 266 V)                  |

#### Notes:

- □ If the reference impedance is not set the value of  $Z_{REF}$  is considered as 0.00 Ω.
- **□** The  $Z_{\text{REF}}$  is cleared (set to 0.00 Ω) if pressing CAL key while instrument is not connected to a voltage source.
- □ Isc is calculated as described in chapter *5.2.1* Line impedance and prospective short circuit current.
- $\square$  If the measured voltage is outside the ranges described in the table above the  $\Delta U$  result will not be calculated.
- □ High fluctuations of mains voltage can influence the measurement results (the noise sign 4/→ is displayed in the message field). In this case it is recommended to repeat few measurements to check if the readings are stable.

# 5.3 First fault leakage current (ISFL)

First fault leakage current measurement is performed in order to verify the maximum current that could leak into PE from observed line. This current flows through the insulation resistance and reactance (capacitance) between the other lines and PE when the first fault is applied as short circuit between observed line and PE.

See chapter *4.2 Function selection* for instructions on key functionality.

| ISFL  | mA                 |
|-------|--------------------|
| Isci: | .mA                |
| 1502: |                    |
|       | •115•115• <b>[</b> |

Figure 5.11: ISFL measurement

#### Test parameters for first fault leakage current measurement

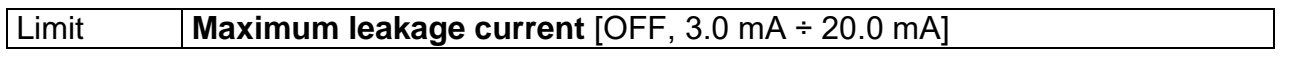

#### Test circuit for first fault leakage current

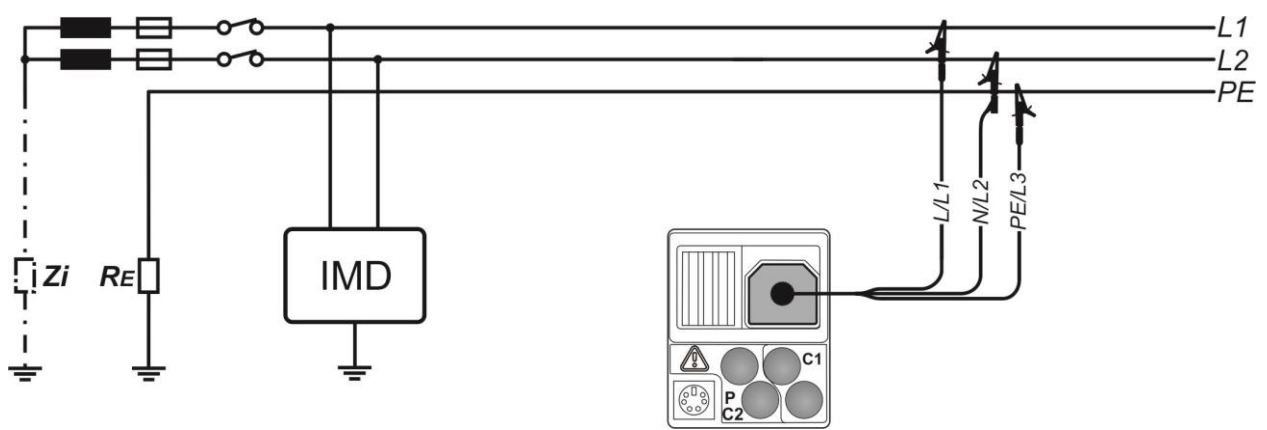

Figure 5.12: Measurement of highest first fault leakage current with 3-wire test lead

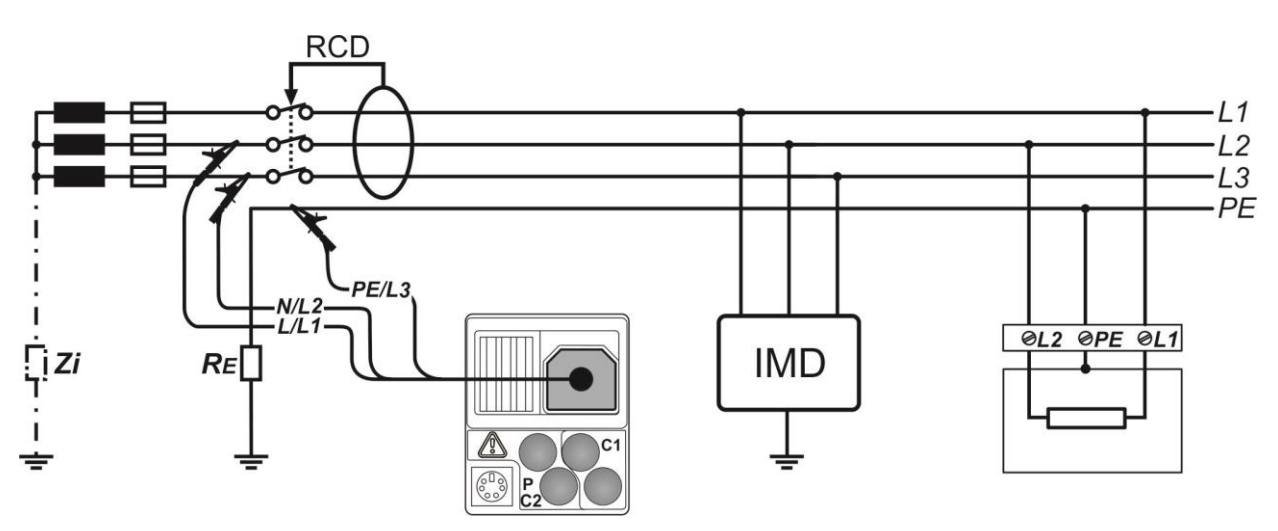

Figure 5.13: Measurement of first fault leakage current for RCD protected circuit with 3wire test lead

#### First fault leakage current measuring procedure

- □ Select the **ISFL** function.
- Enable and set **limit** value (optional).
- **Connect** 3-wire test lead or mains measuring cable to the instrument and tested installation (see Figure 5.12 and Figure 5.13).
- Press the **TEST** key to start measurement.
- Store the result (optional).

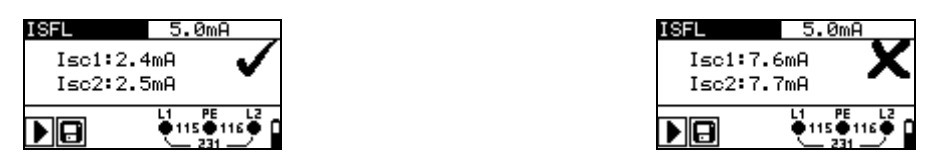

Figure 5.14: Examples of measurement results for the first fault leakage current

Displayed results:

Isc1......First fault leakage current at single fault between L1/PE, Isc2.....First fault leakage current at single fault between L2/PE.

# 5.4 Testing of insulation monitoring devices (IMD)

This function is intended for checking the alarm threshold of insulation monitor devices (IMD) by applying a changeable resistance between L1/PE and L2/PE terminals.

See chapter *4.2 Function selection* for instructions on key functionality.

| IMD MANUA | ALRkΩ       |
|-----------|-------------|
| R1:kΩ     | I1:mA       |
| R2:kΩ     | I2:mA       |
|           |             |
|           | ●115●116● [ |
|           | 231         |

Figure 5.15: IMD test

#### Test parameters for IMD test

|       | Type [MANUAL R, MANUAL I, AUTO R, AUTO I]                                            |
|-------|--------------------------------------------------------------------------------------|
| Limit | <b>MANUAL R: Minimum insulation resistance</b> [OFF, 5 k $\Omega$ ÷ 640 k $\Omega$ ] |
|       | MANUAL I: Maximum current [OFF, 0.1 mA ÷ 19.9 mA]                                    |
|       | AUTO R: Minimum insulation resistance [OFF, 5 k $\Omega$ ÷ 640 k $\Omega$ ], Timer   |
|       | [1 s ÷ 99 s]                                                                         |
|       | AUTO I: Maximum current [OFF, 0.1 mA ÷ 19.9 mA], Timer [1 s ÷ 99 s]                  |

Test circuit for IMD test

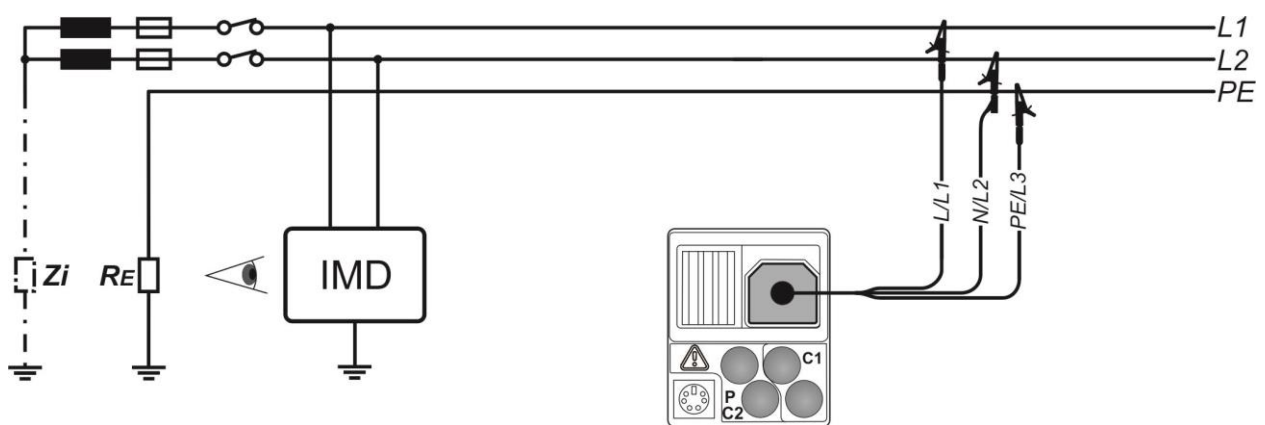

Figure 5.16: Connection with 3-wire test lead

#### IMD test procedure (MANUAL R, MANUAL I)

- Select the IMD function.
- □ Select MANUAL R or MANUAL I sub-function.
- Enable and set **limit** value.
- **Connect** 3-wire test lead to the instrument and tested item (see Figure 5.16).
- Press the **TEST** key for measurement.
- □ Press the ▲ / ▼ keys to change insulation resistance<sup>\*</sup>) until IMD alarms an insulation failure for L1.
- Press the **TEST** key to change line terminal selection to L2. In case, when IMD switch off voltage supply, instruments automatically change line terminal selection to L2 and proceed with the test when instrument detects supply voltage.
- □ Press the ▲ / ▼ keys to change insulation resistance<sup>\*</sup>) until IMD alarms an insulation failure for L2.
- Press the TEST key.
   If IMD switch off voltage supply, instrument automatically proceed to the PASS/FAIL indication.
- Use the **TAB** key to select PASS / FAIL indication.
- Press the **TEST** key to confirm selection and stop the measurement.
- **Store** the result (optional).

#### IMD test procedure (AUTO R, AUTO I)

- Select the MD function.
- □ Select AUTO R or AUTO I sub-function.
- Enable and set **limit** values.
- **Connect** 3-wire test lead to the instrument and tested item (see *Figure 5.16*).
- Press the **TEST** key for measurement.
- Insulation resistance between L1-PE is decreased automatically according to limit value<sup>\*</sup>) every time interval selected with timer. To speed up the test press the ▲ / ▼ keys until IMD alarms an insulation failure for L1.
- Press the **TEST** key to change line terminal selection to L2.
   In case, when IMD switch off voltage supply, instruments automatically change line terminal selection to L2 and proceed with the test when instrument detects supply voltage.
- Insulation resistance between L2-PE is decreased automatically according to limit value<sup>\*</sup>) every time interval selected with timer. To speed up the test press the ▲ / ▼ keys until IMD alarms an insulation failure for L2.
- Press the TEST key.
   If IMD switch off voltage supply, instrument automatically proceed to the PASS/FAIL indication.
- Use the **TAB** key to select PASS / FAIL indication.
- Press the **TEST** key to confirm selection and stop the measurement.
- **Store** the result (optional).
- \*) When MANUAL R or AUTO R sub-function is selected, start value of insulation resistance is determined by  $R_{start} \cong 1.5 \times R_{limit}$

When MANUAL I or AUTO I sub-function is selected, start value of insulation resistance is determined by  $R_{start} \cong 1.5 \times \frac{U_{L1-L2}}{I_{limit}}$ 

| IMD MANUAL R 200kΩ | IMD AUTO R 200kΩ  | ÷ |
|--------------------|-------------------|---|
| R1:305kΩ I1:0.8mA  | R1:265kΩ I1:0.9mA |   |
| R2:305kΩ I2:0.8mA  | R2:265kΩ I2:0.9mA |   |
| Result: 🗸          | Result: 🗸         |   |
|                    |                   | β |

Figure 5.17: Examples of IMD test results

Displayed results:

R1.....threshold indicative insulation resistance for L1, R2.....threshold indicative insulation resistance for L2, I1.....calculated first fault leakage current for R1,

I2 .....calculated first fault leakage current for R2.

Calculated first fault leakage current at threshold insulation resistance is given as:

$$I_{1(2)} = \frac{U_{L1-L2}}{R_{1(2)}}$$

 $U_{L1-L2}$  is line-line voltage. The calculated first fault current is the maximum current that would flow when insulation resistance decreases to the same value as the applied test resistance, and a first fault is assumed between opposite line and PE.

#### 5.5 Automatic measurement procedure

The auto function is intended to perform a complete test of IT supply system:

- Voltage,
- Line impedance,
- □ First fault leakage current (ISFL),
- □ Testing of insulation resistance measurement (IMD).

The test is carried out in one set of automatic tests, guided by the instrument.

See chapter *4.2 Function selection* for instructions on key functionality.

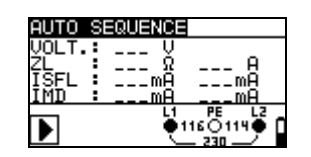

Figure 5.18: Automatic measurement starting screen

#### Test parameters for automatic measurement

#### Test parameters for line impedance measurement

| FUSE type                                          | Selection of fuse type [OFF, NV, gG, B, C, K, D] |
|----------------------------------------------------|--------------------------------------------------|
| FUSE I                                             | Rated current of selected fuse                   |
| FUSE T                                             | Maximum breaking time of selected fuse           |
| Lim                                                | Minimum short circuit current for selected fuse. |
| Can Annandiy A. Fuse table for reference fuse date |                                                  |

See Appendix A - Fuse table for reference fuse data.

#### Test parameters for first fault leakage current measurement

| Limit | Maximum leakage current [OFF. 3.0 mA ÷ 20.0 mA] |
|-------|-------------------------------------------------|
|       |                                                 |

#### Test parameters for IMD test

|       | Type [MANUAL R, MANUAL I, AUTO R, AUTO I]                                            |
|-------|--------------------------------------------------------------------------------------|
|       | <b>MANUAL R: Minimum insulation resistance</b> [OFF, 5 k $\Omega$ ÷ 640 k $\Omega$ ] |
| Limit | MANUAL I: Maximum current [OFF, 0.1 mA ÷ 19.9 mA]                                    |
|       | AUTO R: Minimum insulation resistance [OFF, 5 k $\Omega$ ÷ 640 k $\Omega$ ], Timer   |
|       | [1 s ÷ 99 s]                                                                         |
|       | AUTO I: Maximum current [OFF, 0.1 mA ÷ 19.9 mA], Timer [1 s ÷ 99 s]                  |

#### Test circuit for automatic measurement

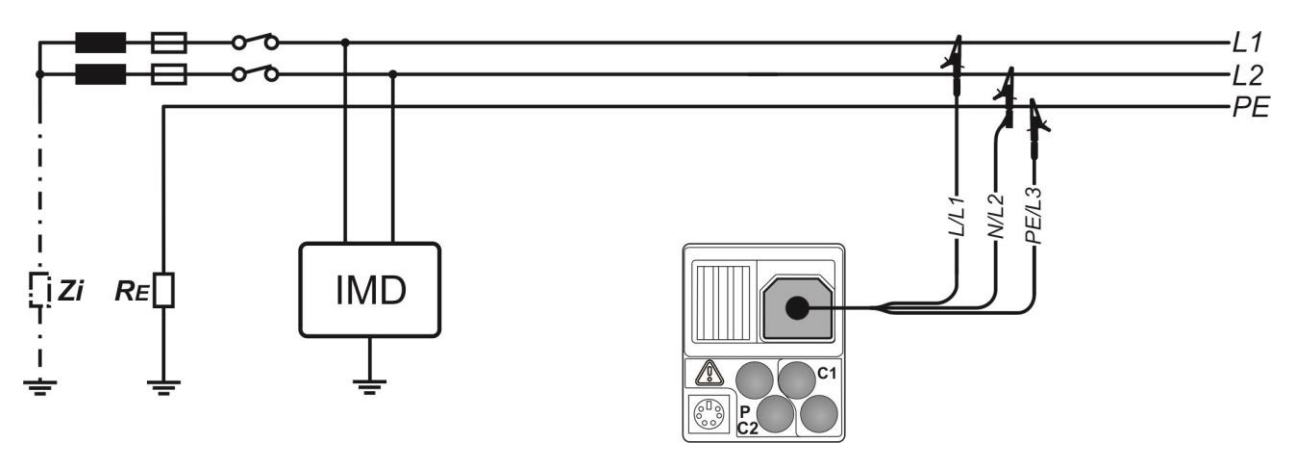

Figure 5.19: Connection for automatic measurement

#### Automatic measurement procedure

- Select **AUTO SEQUENCE** mode from main menu.
- □ Use **TAB** and A / ∀ keys to enable and set **limit** values (optional).
- **Connect** 3-wire test lead or mains measuring cable to the instrument and tested item (see *Figure 5.19*).
- Press the **TEST** key to start the auto-sequence.
- Voltage, line impedance and ISFL tests are performed automatically. When autosequence enters IMD testing function, follow IMD test procedure (see chapter 5.4 *Testing of insulation monitoring devices (IMD)*).
- **Store** the result by pressing the **MEM** key (optional).

| AUTO : | SEQUENCE       | <ul> <li></li> </ul> |
|--------|----------------|----------------------|
| VOLT.  | 229 V          | 077 0.4              |
| ĪŠFL   | 0.4mÄ          | 0.4mA                |
| IMD    | <u>: 3.3mA</u> | 3.3mHJ               |
|        | Ę۱.            | 150114               |

Figure 5.20: Example of automatic measurement result

#### Displayed results during auto-sequence and saved results:

#### Voltage:

U12.....voltage between phases L1 and L2, U1pe.....voltage between phase L1 and PE, U2pe.....voltage between phase L2 and PE, f.....frequency,

#### Line impedance:

Z.....Line impedance, Isc.....Prospective short-circuit current,

#### First fault leakage current (ISFL):

Isc1......First fault leakage current at single fault between L1/PE, Isc2......First fault leakage current at single fault between L2/PE,

#### Testing of insulation monitoring devices (IMD):

R1......Threshold indicative insulation resistance for phase 1, I1.....First fault leakage current at single fault between L1/PE, R2.....Threshold indicative insulation resistance for phase 2 I2.....First fault leakage current at single fault between L2/PE,

#### Displayed results after auto-sequence terminated and recalled results:

#### Voltage:

U12..... Voltage between phases L1 and L2,

#### Line impedance:

Z.....Line impedance, Isc.....Prospective short-circuit current,

#### First fault leakage current (ISFL):

Isc1......First fault leakage current at single fault between L1/PE (left value on screen), Isc2.....First fault leakage current at single fault between L2/PE (right value on screen),

#### Testing of insulation monitoring devices (IMD):

R1.....Threshold indicative insulation resistance for phase 1 (left value on screen), R2.....Threshold indicative insulation resistance for phase 2 (right value on screen)

#### Note:

 Before starting the auto-sequence measurement all settings of parameters should be checked.

# 5.6 PE test terminal

It can happen that a dangerous voltage is applied to the PE wire or other accessible metal parts. This is a very dangerous situation since the PE wire and MPEs are considered to be earthed. A common reason for this fault is incorrect wiring (see examples below).

When touching the TEST key in all functions that require mains supply the user automatically performs this test.

#### Example for application of PE test terminal

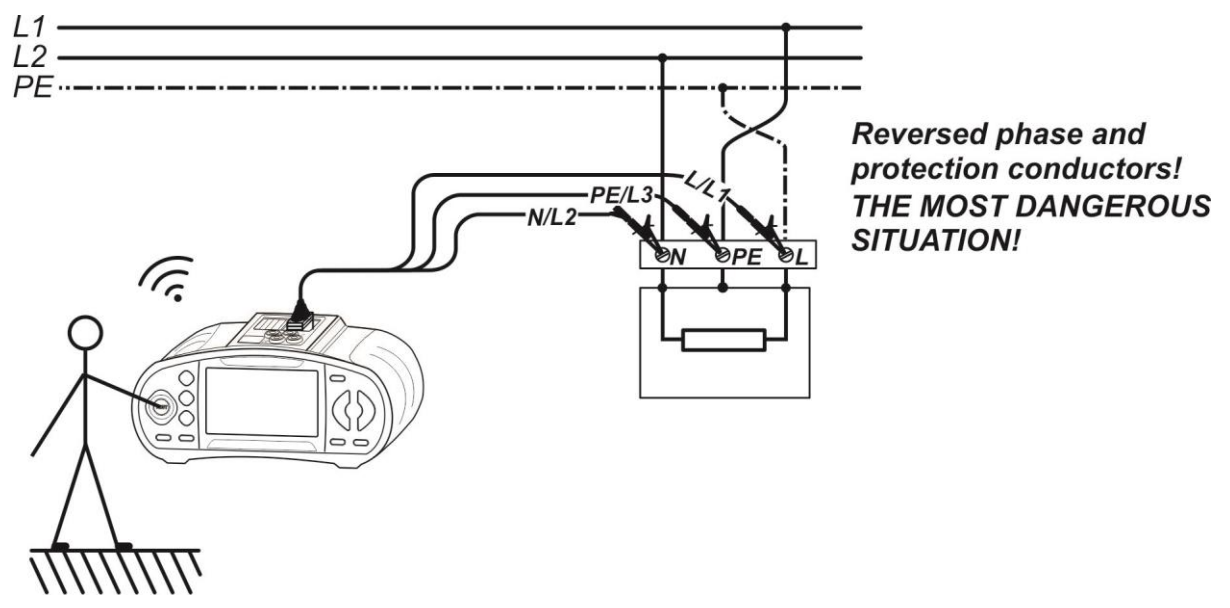

Figure 5.21: Reversed L and PE conductors (application of 3-wire test lead)

#### PE terminal test procedure

- **Connect** 3-wire test lead or mains measuring cable to the instrument.
- **Connect** 3-wire test lead or mains measuring cable to the item to be tested (see *Figure 5.21*).
- □ Touch PE test probe (the **TEST** key) for at least one second.
- If PE terminal is connected to phase voltage the warning message is displayed and instrument buzzer is activated.

#### Warning:

If line voltage is detected on the tested PE terminal, immediately stop all measurements, find and remove the fault!

#### Notes:

- PE test terminal is active in Zline and ΔU functions, but does not inhibit selected test if voltage is detected.
- PE test terminal does not operate in case the operator's body is completely insulated from floor or walls!

# 6 Data handling

# 6.1 Memory organization

Measurement results together with all relevant parameters can be stored in the instrument's memory. After the measurement is completed, results can be stored to the flash memory of the instrument, together with the sub-results and function parameters.

# 6.2 Data structure

The instrument's memory place is divided into 3 levels each containing 199 locations. The number of measurements that can be stored into one location is not limited.

The **data structure field** describes the location of the measurement (which object, block, fuse) and where can be accessed.

In the **measurement field** there is information about type and number of measurements that belong to the selected structure element (object and block and fuse).

The main advantages of this system are:

- Test results can be organized and grouped in a structured manner that reflects the structure of typical electrical installations.
- Customized names of data structure elements can be uploaded from EurolinkPRO PCSW.
- Simple browsing through structure and results.
- Test reports can be created with no or little modifications after downloading results to a PC.

| RECALL RESULTS                             |
|--------------------------------------------|
| [0≋J]0BJECT 001<br>[≋∟0] <u>BLOCK 00</u> 1 |
| [FUS]FUSE 001                              |
| > No.: 1/8<br>VOLTAGE TRMS                 |

Figure 6.1: Data structure and measurement fields

#### Data structure field

| RECALL                     | RESULTS           | Memory operation menu                                                                                                    |
|----------------------------|-------------------|----------------------------------------------------------------------------------------------------|
| OBJECT:<br>BLOCK:<br>FUSE: | 001<br>001<br>001 | Data structure field                                                                                                    |
| OBJECT:                    | 001               | <ul> <li>1<sup>st</sup> level:</li> <li>OBJECT: Default location name (object and its successive number).</li> </ul>                                    |
| BLOCK:                     | 001               | <ul> <li>2<sup>nd</sup> level:</li> <li>BLOCK: Default location name (block and its successive number).</li> </ul>                                      |
| FUSE:                      | 001               | <ul> <li>3<sup>rd</sup> level:</li> <li>FUSE: Default location name (fuse and its successive number).</li> <li>001: No. of selected element.</li> </ul> |

| MI 3110 EurotestIM | Data handling                                                                                                    |
|--------------------|----------------------------------------------------------------------------------------------------|
| No.: 20 [112]      | No. of measurements in selected location<br>[No. of measurements in selected location and its sub-<br>locations] |
| Measurement field  |                                                                                                    |
| Zline              | Type of stored measurement in the selected location.                                                             |
| No.: 2/5           | No. of selected test result / No. of all stored test results in selected location.                               |

# 6.3 Storing test results

After the completion of a test the results and parameters are ready for storing (**F** icon is displayed in the information field). By pressing the **MEM** key, the user can store the results.

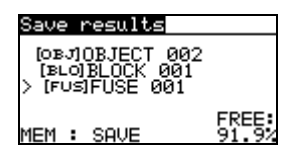

Figure 6.2: Save test menu

Memory free: 99.6% Memory available for storing results.

Keys in save test menu - data structure field:

| ТАВ                         | Selects the location element (Object / Block / Fuse)                                      |
|-----------------------------|-------------------------------------------------------------------------------------------|
| V/A                         | Selects number of selected location element (1 to 199)                                    |
| МЕМ                         | Saves test results to the selected location and returns to the measuring function screen. |
| Function selector /<br>TEST | Exits back to measuring function screen without save.                                     |

#### Notes:

The instrument offers to store the result to the last selected location by default. If the measurement is to be stored to the same location as the previous one just press the **MEM** key twice.

# 6.4 Recalling test results

Press the **MEM** key in a main function menu when there is no result available for storing or select **MEMORY** in the **SETTINGS** menu.

| RECALL RESULTS |  |
|----------------|--|
| >©⊛JOBJECT 001 |  |
| [BL0]          |  |
| [FUS]          |  |
| No.: 0 [9]     |  |
|                |  |

Figure 6.3: Recall menu - installation structure field selected

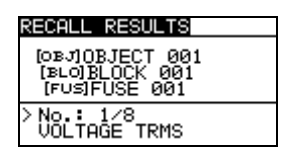

Figure 6.4: Recall menu - measurements field selected

Keys in recall memory menu (installation structure field selected):

| TAB                     | Selects the location element (Object / Block / Fuse).  |
|-------------------------|--------------------------------------------------------|
| V \ A                   | Selects number of selected location element (1 to 199) |
| Function selector / ESC | Exits back to main function menu.                      |
| TEST                    | Enters measurements field.                             |

Keys in recall memory menu (measurements field):

| V/A               | Selects the stored measurement.          |
|-------------------|------------------------------------------|
| TAB / ESC         | Returns to installation structure field. |
| Function selector | Exits back to main function menu.        |
| TEST              | View selected measurement results.       |

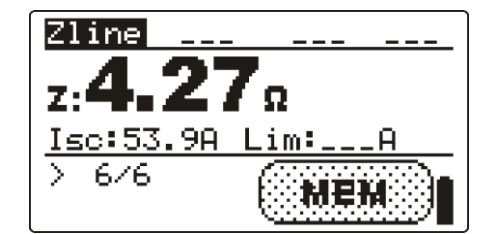

Figure 6.5: Example of recalled measurement result

Keys in recall memory menu (measurement results are displayed)

| ×1×                         | Displays measurement results stored in selected location |
|-----------------------------|----------------------------------------------------------|
| MEM / ESC                   | Returns to measurements field.                           |
| Function selector /<br>TEST | Exits back to main function menu.                        |

# 6.5 Clearing stored data

#### 6.5.1 Clearing complete memory content

Select CLEAR ALL MEMORY in MEMORY menu. A warning will be displayed.

| CLEAR ALL MEMORY                  |  |
|-----------------------------------|--|
| All saved results<br>will be lost |  |
| NO YES                            |  |

Figure 6.6: Clear all memory

Keys in clear all memory menu

| TEST              | Confirms clearing of complete memory content (YES must be selected with $\land$ / $\checkmark$ keys). |
|-------------------|----------------------------------------------------------------------------------------------------|
| ESC               | Exits back to memory menu without changes.                                                            |
| Function selector | Exits back to main menu without changes.                                                              |

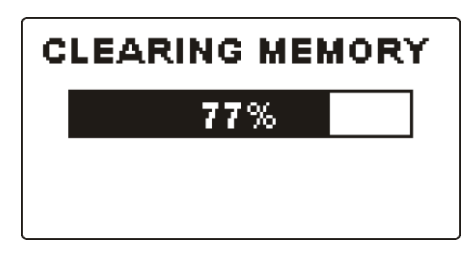

Figure 6.7: Clearing memory in progress

### 6.5.2 Clearing measurement(s) in selected location

Select **DELETE RESULTS** in **MEMORY** menu.

| DELETE RESULTS   |  |
|------------------|--|
| [OBJ]OBJECT 002  |  |
| > [BLO]BLOCK 001 |  |
| [10]             |  |
| NO.: 1 161       |  |
| 1010 1 201       |  |

| DELETE RESULTS                    |  |
|-----------------------------------|--|
| OBJIOBJECT 002                    |  |
| [BLO]BLOCK 001<br>> [F∪S]FUSE 001 |  |
| No.: 5                            |  |
|                                   |  |

Figure 6.8: Clear measurements menu (data structure field selected)

Keys in delete results menu (installation structure field selected):

| ТАВ               | Selects the location element (Object / Block / Fuse).       |
|-------------------|-------------------------------------------------------------|
| × / ×             | Selects number of selected location element (1 to 199)      |
| Function selector | Exits back to main menu.                                    |
| ESC               | Exits back to memory menu.                                  |
| TEST              | Enters dialog box for deleting all measurements in selected |
|                   | location and its sub-locations.                             |

Keys in dialog for confirmation to clear results in selected location:

| TEST              | Deletes all results in selected location.          |
|-------------------|----------------------------------------------------|
| MEM / ESC         | Exits back to delete results menu without changes. |
| Function selector | Exits back to main menu without changes.           |

#### 6.5.3 Clearing individual measurements

Select **DELETE RESULTS** in **MEMORY** menu.

| DELETE RESULTS                    |  |
|-----------------------------------|--|
| [oвJ]OBJECT 001<br>[≋∟o]BLOCK 001 |  |
| [FUS]FUSE 001                     |  |
| > No.: 1/7<br>VOLTAGE TRMS        |  |
|                                   |  |

Figure 6.9: Menu for clearing individual measurement (installation structure field selected)

Keys in delete results menu (installation structure field selected):

| ТАВ               | Selects the location element (Object / Block / Fuse).           |
|-------------------|-----------------------------------------------------------------|
| ×14               | Selects number of selected location element (1 to 199)          |
| Function selector | Exits back to main menu.                                        |
| ESC               | Exits back to memory menu.                                      |
| MEM               | Enters measurements field for deleting individual measurements. |

Keys in delete results menu (measurements field selected):

| V/A               | Selects measurement.                                             |
|-------------------|------------------------------------------------------------------|
| TEST              | Opens dialog box for confirmation to clear selected measurement. |
| TAB / ESC         | Returns to installation structure field.                         |
| Function selector | Exits back to main menu without changes.                         |

Keys in dialog for confirmation to clear selected result(s):

| TEST              | Deletes selected measurement result.              |
|-------------------|---------------------------------------------------|
| MEM / TAB / ESC   | Exits back to measurements field without changes. |
| Function selector | Exits back to main menu without changes.          |

| DELETE RESULTS                  |
|---------------------------------|
| OBJOBJECT 002<br>「BLOIBLOCK 001 |
| FUSIFUSE 001                    |
| >No.: 5/5                       |
| CLEAR RESULT?                   |

Figure 6.10: Dialog for confirmation

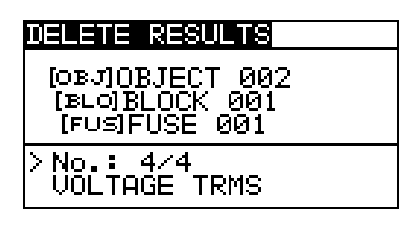

Figure 6.11: Display after measurement was cleared

### 6.5.4 Renaming installation structure elements (upload from PC)

Default installation structure elements are "Object", "Block" and "Fuse".

In the PCSW package EUROLink PRO default names can be changed with customized names that corresponds the installation under test. Refer to PCSW Eurolink-PRO HELP for information how to upload customized installation names to the instrument.

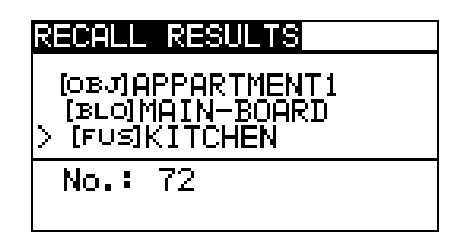

Figure 6.12: Example of menu with customized installation structure names

# 6.6 Communication

Stored results can be transferred to a PC. A special communication program on the PC automatically identifies the instrument and enables data transfer between the instrument and the PC.

There are two communication interfaces available on the instrument: USB or RS 232. The instrument automatically selects the communication mode according to detected interface. USB interface has priority.

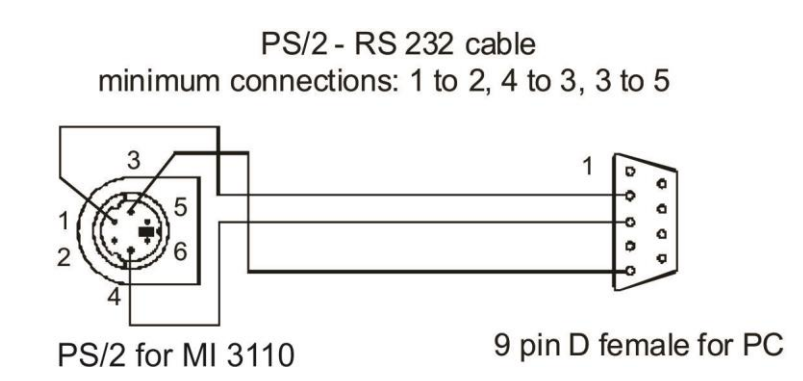

Figure 6.13: Interface connection for data transfer over PC COM port

How to transfer stored data:

- RS-232 communication: connect a PC COM port to the instrument PS/2 connector using the PS/2 - RS232 serial communication cable;
- USB communication: connect a PC USB port to the instrument USB connector using the USB interface cable.
- Switch on the PC and the instrument.
- **Run** the *Eurolink-PRO* program.
- The PC and the instrument will automatically recognize each other.
- The instrument is prepared to download data to the PC.

The program *EUROLink PRO* is a PC software running on Windows XP, Windows Vista, Windows 7 and Windows 8. Read the file README\_EuroLink.txt on CD for instructions about installing and running the program.

#### Note:

 USB drivers should be installed on PC before using the USB interface. Refer to USB installation instructions available on installation CD.

# 7 Upgrading the instrument

The instrument can be upgraded from a PC via the RS232 communication port. This enables to keep the instrument up to date even if the standards or regulations change. The upgrade can be carried with a help of special upgrading software and the communication cable as shown on *Figure 6.13*. Please contact your dealer for more information.

# 8 Maintenance

Unauthorized persons are not allowed to open the EurotestIM instrument. There are no user replaceable components inside the instrument, except the battery and fuses under rear cover.

### 8.1 Fuse replacement

There are two fuses under back cover of the EurotestIM instrument.

□ F2, F3

F 4 A / 500 V, 32×6.3 mm (Breaking capacity: 50 kA) General input protection fuses of test terminals L1 and L2.

Position of fuses can be seen in Figure 3.4 in chapter 3.3 Back side.

#### Warnings:

- Disconnect all measuring accessory and switch off the instrument before opening battery / fuse compartment cover, hazardous voltage inside!
- Replace blown fuse with original type only, otherwise the instrument may be damaged and/or operator's safety impaired!

# 8.2 Cleaning

No special maintenance is required for the housing. To clean the surface of the instrument or accessory use a soft cloth slightly moistened with soapy water or alcohol. Then leave the instrument or accessory to dry totally before use.

#### Warnings:

- Do not use liquids based on petrol or hydrocarbons!
- Do not spill cleaning liquid over the instrument!

# 8.3 Periodic calibration

It is essential that the test instrument is regularly calibrated in order that the technical specification listed in this manual is guaranteed. We recommend an annual calibration. Only an authorized technical person can do the calibration. Please contact your dealer for further information.

# 8.4 Service

For repairs under warranty, or at any other time, please contact your distributor.

# **9** Technical specifications

### 9.1 Voltage, frequency, and phase rotation

#### 9.1.1 Voltage

| Measuring range (V) | Resolution (V) | Accuracy                          |
|---------------------|----------------|-----------------------------------|
| 0 ÷ 550             | 1              | $\pm$ (2 % of reading + 2 digits) |

Result type...... True r.m.s. (trms) Nominal frequency range...... 0 Hz, 14 Hz ÷ 500 Hz

#### 9.1.2 Frequency

| Measuring range (Hz) | Resolution (Hz) | Accuracy                           |
|----------------------|-----------------|------------------------------------|
| 0.00 ÷ 9.99          | 0.01            | (0.2.0% of reading 1.1 digit)      |
| 10.0 ÷ 499.9         | 0.1             | $\pm$ (0.2 % or reading + 1 digit) |

Nominal voltage range ...... 10 V  $\div$  550 V

#### 9.1.3 Online terminal voltage monitor

| Measuring range (V) | Resolution (V) | Accuracy                          |
|---------------------|----------------|-----------------------------------|
| 10 ÷ 550            | 1              | $\pm$ (2 % of reading + 2 digits) |

#### 9.1.4 Phase rotation

| Nominal system voltage range | $100 \; V_{\text{AC}} \div 550 \; V_{\text{AC}}$ |
|------------------------------|--------------------------------------------------|
| Nominal frequency range      | 14 Hz ÷ 500 Hz                                   |
| Result displayed             | 1.2.3 or 3.2.1                                   |

# 9.2 Line impedance and prospective short-circuit current / Voltage drop

Line impedance

Measuring range according to EN 61557 is 0.25  $\Omega$  ÷ 99.9  $\Omega$ .

| Measuring range ( $\Omega$ ) | Resolution ( $\Omega$ ) | Accuracy                                  |
|------------------------------|-------------------------|-------------------------------------------|
| 0.00 ÷ 9.99                  | 0.01                    | (E) ( of rooding , E digita)              |
| 10.0 ÷ 99.9                  | 0.1                     | $\pm (5\% \text{ or reading + 5 digits})$ |

Prospective short-circuit current (calculated value)

| Measuring range (A) | Resolution (A) | Accuracy               |
|---------------------|----------------|------------------------|
| 0.00 ÷ 0.99         | 0.01           |                        |
| 1.0 ÷ 99.9          | 0.1            |                        |
| 100 ÷ 999           | 1              |                        |
| 1.00 k ÷ 99.99 k    | 10             | lesistance measurement |
| 100 k ÷ 199 k       | 1000           |                        |

Prospective short-circuit current is calculated only within measuring range.

Test current (at 230 V)..... 6.5 A (10 ms) Nominal voltage ranges..... 93 V ÷ 134 V (45 Hz ÷ 65 Hz) 185 V ÷ 266 V (45 Hz ÷ 65 Hz)

Voltage drop (calculated value)

| Measuring range (%) | Resolution (%) | Accuracy                                                  |
|---------------------|----------------|-----------------------------------------------------------|
| 0.0 ÷ 99.9          | 0.1            | Consider accuracy of line<br>impedance<br>measurement(s)* |

 $Z_{\text{REF}} \text{ measuring range}.....0.00 \ \Omega \div 20.0 \ \Omega$ 

\*See chapter 5.2.2 Voltage drop for more information about calculation of voltage drop result.

# 9.3 First fault leakage current (ISFL)

| Measuring range (mA) | Resolution (mA) | Accuracy                     |
|----------------------|-----------------|------------------------------|
| 0.0 ÷ 19.9           | 0.1             | ±(5 % of reading + 3 digits) |

### 9.4 Calibrated resistance for IMD testing

Threshold indicative insulation resistance

| Measuring range (kΩ) | Resolution (kΩ) | Note              |
|----------------------|-----------------|-------------------|
| 5 ÷ 640              | 5               | Indicative values |
| 0 : 040              | 6               | Up to 128 steps   |

First fault leakage current at threshold insulation resistance

| Measuring range (mA) | Resolution (mA) | Note               |
|----------------------|-----------------|--------------------|
| 0.0 ÷ 19.9           | 0.1             | calculated value*) |

\*)See chapter *5.4 Testing of insulation monitoring devices (IMD)* for more information about calculation of first fault leakage current at threshold insulation resistance.

### 9.5 General data

| 9 V <sub>DC</sub> (6×1.5 V battery or accu, size AA)          |
|---------------------------------------------------------------|
| typical 20 h                                                  |
| 12 V $\pm$ 10 %                                               |
| 400 mA max.                                                   |
| 250 mA (internally regulated)                                 |
| 600 V CAT III                                                 |
| 300 V CAT IV                                                  |
| double insulation                                             |
| 2                                                             |
| IP 40                                                         |
|                                                               |
| 128x64 dots matrix display with backlight                     |
|                                                               |
| $23 \text{ cm} \times 10.3 \text{ cm} \times 11.5 \text{ cm}$ |
| 1.1 kg, without battery cells                                 |
|                                                               |
|                                                               |

Reference conditions

| Reference temperature range  | 10 °C ÷ 3     | 30 °C                               |
|------------------------------|---------------|-------------------------------------|
| Reference humidity range     | 40 %RH        | ÷ 70 %RH                            |
| Operation conditions         |               |                                     |
| Working temperature range    | 0 °C ÷ 40     | 0° (                                |
| Maximum relative humidity    | 95 %RH        | (0 °C $\div$ 40 °C), non-condensing |
| Storage conditions           |               |                                     |
| Temperature range            | -10 °C ÷      | +70 °C                              |
| Maximum relative humidity    | 90 %RH        | (-10 °C ÷ +40 °C)                   |
|                              | 80 %RH        | (40 °C ÷ 60 °C)                     |
| Communication transfer speed | RS 232<br>USB | 57600 baud<br>256000 baud           |
|                              |               |                                     |

The error in operating conditions could be at most the error for reference conditions (specified in the manual for each function) +1 % of measured value + 1 digit, unless otherwise specified in the manual for particular function.

# **Appendix A - Fuse table**

# A.1 Fuse table - IPSC

#### Fuse type NV

| Rated   | Disconnection time [s] |                                             |         |         |         |  |  |  |
|---------|------------------------|---------------------------------------------|---------|---------|---------|--|--|--|
| current | 35m                    | 0.1                                         | 0.2     | 0.4     | 5       |  |  |  |
| (A)     |                        | Min. prospective short- circuit current (A) |         |         |         |  |  |  |
| 2       | 32.5                   | 22.3                                        | 18.7    | 15.9    | 9.1     |  |  |  |
| 4       | 65.6                   | 46.4                                        | 38.8    | 31.9    | 18.7    |  |  |  |
| 6       | 102.8                  | 70                                          | 56.5    | 46.4    | 26.7    |  |  |  |
| 10      | 165.8                  | 115.3                                       | 96.5    | 80.7    | 46.4    |  |  |  |
| 16      | 206.9                  | 150.8                                       | 126.1   | 107.4   | 66.3    |  |  |  |
| 20      | 276.8                  | 204.2                                       | 170.8   | 145.5   | 86.7    |  |  |  |
| 25      | 361.3                  | 257.5                                       | 215.4   | 180.2   | 109.3   |  |  |  |
| 35      | 618.1                  | 453.2                                       | 374     | 308.7   | 169.5   |  |  |  |
| 50      | 919.2                  | 640                                         | 545     | 464.2   | 266.9   |  |  |  |
| 63      | 1217.2                 | 821.7                                       | 663.3   | 545     | 319.1   |  |  |  |
| 80      | 1567.2                 | 1133.1                                      | 964.9   | 836.5   | 447.9   |  |  |  |
| 100     | 2075.3                 | 1429                                        | 1195.4  | 1018    | 585.4   |  |  |  |
| 125     | 2826.3                 | 2006                                        | 1708.3  | 1454.8  | 765.1   |  |  |  |
| 160     | 3538.2                 | 2485.1                                      | 2042.1  | 1678.1  | 947.9   |  |  |  |
| 200     | 4555.5                 | 3488.5                                      | 2970.8  | 2529.9  | 1354.5  |  |  |  |
| 250     | 6032.4                 | 4399.6                                      | 3615.3  | 2918.2  | 1590.6  |  |  |  |
| 315     | 7766.8                 | 6066.6                                      | 4985.1  | 4096.4  | 2272.9  |  |  |  |
| 400     | 10577.7                | 7929.1                                      | 6632.9  | 5450.5  | 2766.1  |  |  |  |
| 500     | 13619                  | 10933.5                                     | 8825.4  | 7515.7  | 3952.7  |  |  |  |
| 630     | 19619.3                | 14037.4                                     | 11534.9 | 9310.9  | 4985.1  |  |  |  |
| 710     | 19712.3                | 17766.9                                     | 14341.3 | 11996.9 | 6423.2  |  |  |  |
| 800     | 25260.3                | 20059.8                                     | 16192.1 | 13545.1 | 7252.1  |  |  |  |
| 1000    | 34402.1                | 23555.5                                     | 19356.3 | 16192.1 | 9146.2  |  |  |  |
| 1250    | 45555.1                | 36152.6                                     | 29182.1 | 24411.6 | 13070.1 |  |  |  |

#### Fuse type gG

| Rated   | Disconnection time [s] |               |                 |                 |       |  |  |
|---------|------------------------|---------------|-----------------|-----------------|-------|--|--|
| current | 35m                    | 0.1           | 0.2             | 0.4             | 5     |  |  |
| (A)     |                        | Min. prospect | ive short- circ | uit current (A) |       |  |  |
| 2       | 32.5                   | 22.3          | 18.7            | 15.9            | 9.1   |  |  |
| 4       | 65.6                   | 46.4          | 38.8            | 31.9            | 18.7  |  |  |
| 6       | 102.8                  | 70            | 56.5            | 46.4            | 26.7  |  |  |
| 10      | 165.8                  | 115.3         | 96.5            | 80.7            | 46.4  |  |  |
| 13      | 193.1                  | 144.8         | 117.9           | 100             | 56.2  |  |  |
| 16      | 206.9                  | 150.8         | 126.1           | 107.4           | 66.3  |  |  |
| 20      | 276.8                  | 204.2         | 170.8           | 145.5           | 86.7  |  |  |
| 25      | 361.3                  | 257.5         | 215.4           | 180.2           | 109.3 |  |  |
| 32      | 539.1                  | 361.5         | 307.9           | 271.7           | 159.1 |  |  |
| 35      | 618.1                  | 453.2         | 374             | 308.7           | 169.5 |  |  |
| 40      | 694.2                  | 464.2         | 381.4           | 319.1           | 190.1 |  |  |

| 50  | 919.2  | 640    | 545    | 464.2 | 266.9 |
|-----|--------|--------|--------|-------|-------|
| 63  | 1217.2 | 821.7  | 663.3  | 545   | 319.1 |
| 80  | 1567.2 | 1133.1 | 964.9  | 836.5 | 447.9 |
| 100 | 2075.3 | 1429   | 1195.4 | 1018  | 585.4 |

#### Fuse type B

| Rated   | Disconnection time [s] |               |                 |                 |     |
|---------|------------------------|---------------|-----------------|-----------------|-----|
| current | 35m                    | 0.1           | 0.2             | 0.4             | 5   |
| (A)     |                        | Min. prospect | ive short- circ | uit current (A) |     |
| 6       | 30                     | 30            | 30              | 30              | 30  |
| 10      | 50                     | 50            | 50              | 50              | 50  |
| 13      | 65                     | 65            | 65              | 65              | 65  |
| 16      | 80                     | 80            | 80              | 80              | 80  |
| 20      | 100                    | 100           | 100             | 100             | 100 |
| 25      | 125                    | 125           | 125             | 125             | 125 |
| 32      | 160                    | 160           | 160             | 160             | 160 |
| 40      | 200                    | 200           | 200             | 200             | 200 |
| 50      | 250                    | 250           | 250             | 250             | 250 |
| 63      | 315                    | 315           | 315             | 315             | 315 |

#### Fuse type C

| Rated   | Disconnection time [s] |               |                 |                 |       |  |  |  |
|---------|------------------------|---------------|-----------------|-----------------|-------|--|--|--|
| current | 35m                    | 0.1           | 0.2             | 0.4             | 5     |  |  |  |
| (A)     |                        | Min. prospect | ive short- circ | uit current (A) |       |  |  |  |
| 0.5     | 5                      | 5             | 5               | 5               | 2.7   |  |  |  |
| 1       | 10                     | 10            | 10              | 10              | 5.4   |  |  |  |
| 1.6     | 16                     | 16            | 16              | 16              | 8.6   |  |  |  |
| 2       | 20                     | 20            | 20              | 20              | 10.8  |  |  |  |
| 4       | 40                     | 40            | 40              | 40              | 21.6  |  |  |  |
| 6       | 60                     | 60            | 60              | 60              | 32.4  |  |  |  |
| 10      | 100                    | 100           | 100             | 100             | 54    |  |  |  |
| 13      | 130                    | 130           | 130             | 130             | 70.2  |  |  |  |
| 16      | 160                    | 160           | 160             | 160             | 86.4  |  |  |  |
| 20      | 200                    | 200           | 200             | 200             | 108   |  |  |  |
| 25      | 250                    | 250           | 250             | 250             | 135   |  |  |  |
| 32      | 320                    | 320           | 320             | 320             | 172.8 |  |  |  |
| 40      | 400                    | 400           | 400             | 400             | 216   |  |  |  |
| 50      | 500                    | 500           | 500             | 500             | 270   |  |  |  |
| 63      | 630                    | 630           | 630             | 630             | 340.2 |  |  |  |

#### Fuse type K

| Rated   | Disconnection time [s] |               |                  |                 |  |  |  |
|---------|------------------------|---------------|------------------|-----------------|--|--|--|
| current | 35m                    | 0.1           | 0.2              | 0.4             |  |  |  |
| (A)     |                        | Min. prospect | ive short- circi | uit current (A) |  |  |  |
| 0.5     | 7.5                    | 7.5           | 7.5              | 7.5             |  |  |  |
| 1       | 15                     | 15            | 15               | 15              |  |  |  |
| 1.6     | 24                     | 24            | 24               | 24              |  |  |  |
| 2       | 30                     | 30            | 30               | 30              |  |  |  |

| 4  | 60  | 60  | 60  | 60  |  |
|----|-----|-----|-----|-----|--|
| 6  | 90  | 90  | 90  | 90  |  |
| 10 | 150 | 150 | 150 | 150 |  |
| 13 | 195 | 195 | 195 | 195 |  |
| 16 | 240 | 240 | 240 | 240 |  |
| 20 | 300 | 300 | 300 | 300 |  |
| 25 | 375 | 375 | 375 | 375 |  |
| 32 | 480 | 480 | 480 | 480 |  |

#### Fuse type D

| Rated   |     | Disconnection time [s] |                 |                 |       |  |  |
|---------|-----|------------------------|-----------------|-----------------|-------|--|--|
| current | 35m | 0.1                    | 0.2             | 0.4             | 5     |  |  |
| (A)     |     | Min. prospect          | ive short- circ | uit current (A) |       |  |  |
| 0.5     | 10  | 10                     | 10              | 10              | 2.7   |  |  |
| 1       | 20  | 20                     | 20              | 20              | 5.4   |  |  |
| 1.6     | 32  | 32                     | 32              | 32              | 8.6   |  |  |
| 2       | 40  | 40                     | 40              | 40              | 10.8  |  |  |
| 4       | 80  | 80                     | 80              | 80              | 21.6  |  |  |
| 6       | 120 | 120                    | 120             | 120             | 32.4  |  |  |
| 10      | 200 | 200                    | 200             | 200             | 54    |  |  |
| 13      | 260 | 260                    | 260             | 260             | 70.2  |  |  |
| 16      | 320 | 320                    | 320             | 320             | 86.4  |  |  |
| 20      | 400 | 400                    | 400             | 400             | 108   |  |  |
| 25      | 500 | 500                    | 500             | 500             | 135   |  |  |
| 32      | 640 | 640                    | 640             | 640             | 172.8 |  |  |

# A.2 Fuse table - impedances (UK)

| Fuse type | В       | Fuse type C  |                   |         |         |                        |         |
|-----------|---------|--------------|-------------------|---------|---------|------------------------|---------|
| Rated     | Disco   | onnection ti | me [s]            | Rated   | Disco   | Disconnection time [s] |         |
| current   |         | 0.4          | 5                 | current |         | 0.4                    | 5       |
| (A)       | Max. lo | op impeda    | i <b>nce (</b> Ω) | (A)     | Max. lo | op impeda              | nce (Ω) |
| 3         |         | 12,264       | 12,264            |         |         |                        |         |
| 6         |         | 6,136        | 6,136             | 6       |         | 3,064                  | 3,064   |
| 10        |         | 3,68         | 3,68              | 10      |         | 1,84                   | 1,84    |
| 16        |         | 2,296        | 2,296             | 16      |         | 1,152                  | 1,152   |
| 20        |         | 1,84         | 1,84              | 20      |         | 0,92                   | 0,92    |
| 25        |         | 1,472        | 1,472             | 25      |         | 0,736                  | 0,736   |
| 32        |         | 1,152        | 1,152             | 32      |         | 0,576                  | 0,576   |
| 40        |         | 0,92         | 0,92              | 40      |         | 0,456                  | 0,456   |
| 50        |         | 0,736        | 0,736             | 50      |         | 0,368                  | 0,368   |
| 63        |         | 0,584        | 0,584             | 63      |         | 0,288                  | 0,288   |
| 80        |         | 0,456        | 0,456             | 80      |         | 0,232                  | 0,232   |
| 100       |         | 0,368        | 0,368             | 100     |         | 0,184                  | 0,184   |
| 125       |         | 0,296        | 0,296             | 125     |         | 0,144                  | 0,144   |

| Fuse type | D       |                        |          | Fuse type | BS 88-3 (s             | system C) |          |
|-----------|---------|------------------------|----------|-----------|------------------------|-----------|----------|
| Rated     | Disco   | Disconnection time [s] |          | Rated     | Disconnection time [s] |           | me [s]   |
| current   |         | 0.4                    | 5        | current   |                        | 0.4       | 5        |
| (A)       | Max. Io | op impeda              | ince (Ω) | (A)       | Max. loop impedance (  |           | ince (Ω) |
| 6         |         | 1,536                  | 1,536    | 5         |                        | 8,36      | 12,264   |
| 10        |         | 0,92                   | 0,92     | 16        |                        | 1,936     | 3,288    |
| 16        |         | 0,576                  | 0,576    | 20        |                        | 1,632     | 2,704    |
| 20        |         | 0,456                  | 0,456    | 32        |                        | 0,768     | 1,312    |
| 25        |         | 0,368                  | 0,368    | 45        |                        |           | 0,832    |
| 32        |         | 0,288                  | 0,288    | 63        |                        |           | 0,576    |
| 40        |         | 0,232                  | 0,232    | 80        |                        |           | 0,424    |
| 50        |         | 0,184                  | 0,184    | 100       |                        |           | 0,32     |
| 63        |         | 0,144                  | 0,144    |           |                        |           |          |
| 80        |         | 0,112                  | 0,112    |           |                        |           |          |
| 100       |         | 0,088                  | 0,088    |           |                        |           |          |
| 125       |         | 0.072                  | 0.072    |           |                        |           |          |

| Fuse type BS 88-2 (systems E and G) |        |                | Fuse type | BS 1362     |                        |                |                  |
|-------------------------------------|--------|----------------|-----------|-------------|------------------------|----------------|------------------|
| Rated                               | Disc   | connection tim | ne [s]    | Rated       | Disconnection time [s] |                | ne [s]           |
| current                             |        | 0.4            | 5         | current     |                        | 0.4            | 5                |
| (A)                                 | Max. I | oop impedai    | nce (Ω)   | (A)         | Max.                   | loop impeda    | nce (Ω)          |
| 6                                   |        | 6,568          | 10,24     | 3           |                        | 13,12          | 18,56            |
| 10                                  |        | 3,912          | 5,752     | 13          |                        | 1,936          | 3,064            |
| 16                                  |        | 2,048          | 3,344     |             |                        |                |                  |
| 20                                  |        | 1,416          | 2,36      | Fuse type B | S 3036                 |                |                  |
| 25                                  |        | 1,08           | 1,84      | Rated       | Disc                   | connection tin | ne [s]           |
| 32                                  |        | 0,832          | 1,472     | current     |                        | 0.4            | 5                |
| 40                                  |        |                | 1,08      | (A)         | Max.                   | loop impedai   | n <b>ce (</b> Ω) |
| 50                                  |        |                | 0,832     | 5           |                        | 7,664          | 14,16            |
| 63                                  |        |                | 0,656     | 15          |                        | 2,04           | 4,28             |
| 80                                  |        |                | 0,456     | 20          |                        | 1,416          | 3,064            |
| 100                                 |        |                | 0,368     | 30          |                        | 0,872          | 2,112            |
| 125                                 |        |                | 0,272     | 45          |                        |                | 1,272            |
| 160                                 |        |                | 0,224     | 60          |                        |                | 0,896            |
| 200                                 |        |                | 0,152     | 100         |                        |                | 0,424            |

All impedances are scaled with factor 0.8.

# Appendix B - Accessories for specific measurements

The table below presents recommended standard and optional accessories required for specific measurement. Please see attached list of standard accessories for your set or contact your distributor for further information.

| Function           | Suitable accessories (Optional with ordering code A) |
|--------------------|------------------------------------------------------|
|                    |                                                      |
| Voltage, frequency | Test lead, 3 x 1.5 m                                 |
|                    | Mains measuring cable                                |
|                    | Plug commander (A 1314)                              |
|                    | Tip commander (A 1401)                               |
| Line impedance     | Test lead, 3 x 1.5 m                                 |
| Voltage Drop       | Mains measuring cable                                |
|                    | Plug commander (A 1314)                              |
|                    | Tip commander (A 1401)                               |
| ISFL               | Test lead, 3 x 1.5 m                                 |
|                    | Mains measuring cable                                |
|                    | Plug commander (A 1314)                              |
|                    | Tip commander (A 1401)                               |
| IMD                | Test lead, 3 x 1.5 m                                 |
|                    | Mains measuring cable                                |
|                    | Plug commander (A 1314)                              |
|                    | Tip commander (A 1401)                               |
| Auto sequence      | Test lead, 3 x 1.5 m                                 |
|                    | Mains measuring cable                                |
|                    | Plug commander (A 1314)                              |
|                    | Tip commander (A 1401)                               |

# Appendix C – Commanders (A 1314, A 1401)

# C.1 **A** Warnings related to safety

Measuring category of commanders: Plug commander A 1314 ...... 300 V CAT II Tip commander A1401 (cap off, 18 mm tip) 1000 V CAT II / 600 V CAT II / 300 V CAT II (cap on, 4 mm tip)...1000 V CAT II / 600 V CAT III / 300 V CAT IV

- Measuring category of commanders can be lower than protection category of the instrument.
- If dangerous voltage is detected on the tested PE terminal, immediately stop all measurements, find and remove the fault!
- When replacing battery cells or before opening the battery compartment cover, disconnect the measuring accessory from the instrument and installation.
- Service, repairs or adjustment of instruments and accessories is only allowed to be carried out by a competent authorized personnel!

# C.2 Battery

The commander uses two AAA size alkaline or rechargeable Ni-MH battery cells. Nominal operating time is at least 40 h and is declared for cells with nominal capacity of 850 mAh.

#### Notes:

- If the commander is not used for a long period of time, remove all batteries from the battery compartment.
- Alkaline or rechargeable Ni-MH batteries (size AA) can be used. Metrel recommends only using rechargeable batteries with a capacity of 800 mAh or above.
- Ensure that the battery cells are inserted correctly otherwise the commander will not operate and the batteries could be discharged.

### C.3 Description of commanders

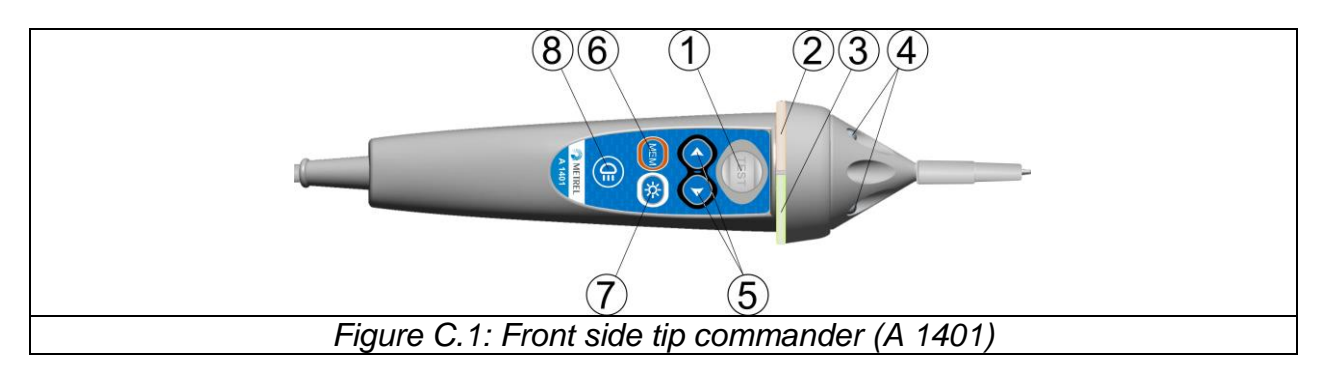

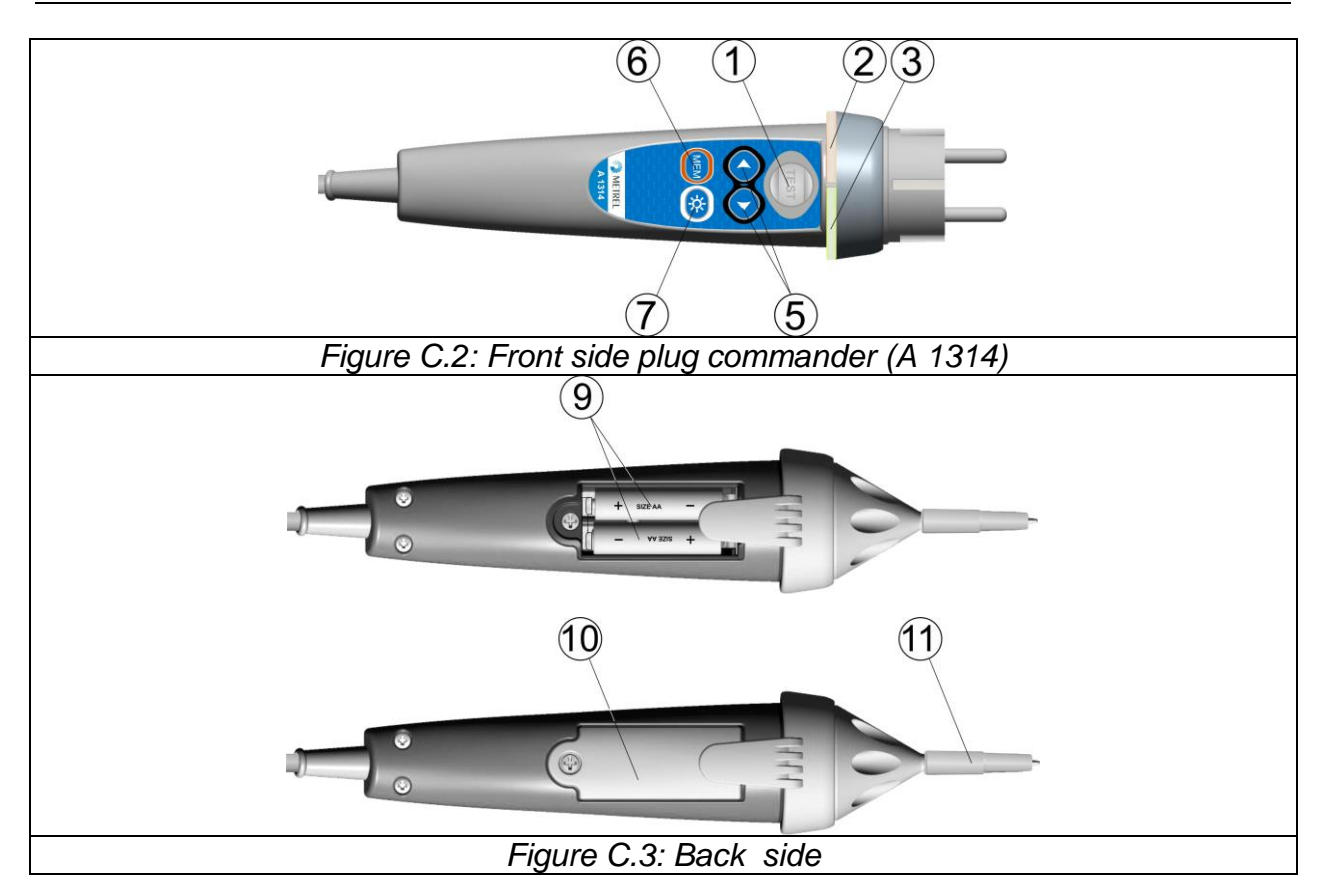

#### Legend:

| 1                       | TEST                                                    | TEST Starts measurements.                                                                                                    |
|-------------------------|---------------------------------------------------------|----------------------------------------------------------------------------------------------------|
|                         |                                                         | Acts also as the PE touching electrode.                                                                                                    |
| 2                       | LED                                                     | Left status RGB LED                                                                                                    |
| 3                       | LED                                                     | Right status RGB LED                                                                                                    |
| 4                       | LEDs                                                    | Lamp LEDs (Tip commander)                                                                                                    |
| 5                       | Function selector                                       | Selects test function.                                                                                                    |
| 6                       | MEM                                                     | Store / recall / clear tests in memory of instrument.                                                                                                    |
|                         |                                                         |                                                                                                    |
| 1                       | BL                                                      | Switches On / Off backlight on instrument                                                                                                    |
| <u> </u>                | BL<br>Lamp key                                          | Switches On / Off backlight on instrument<br>Switches On / Off lamp (Tip commander)                                                                                                    |
|                         | BL<br>Lamp key<br>Battery cells                         | Switches On / Off backlight on instrument<br>Switches On / Off lamp (Tip commander)<br>Size AAA, alkaline / rechargeable NiMH                                                                      |
| 7<br>8<br>9<br>10       | BL<br>Lamp key<br>Battery cells<br>Battery cover        | Switches On / Off backlight on instrumentSwitches On / Off lamp (Tip commander)Size AAA, alkaline / rechargeable NiMHBattery compartment cover                                                     |
| 7<br>8<br>9<br>10<br>11 | BL<br>Lamp key<br>Battery cells<br>Battery cover<br>Cap | Switches On / Off backlight on instrument<br>Switches On / Off lamp (Tip commander)<br>Size AAA, alkaline / rechargeable NiMH<br>Battery compartment cover<br>Removable CAT IV cap (Tip commander) |

# C.4 Operation of commanders

| Both LED yellow      | Warning! Dangerous voltage on the commander's PE |
|----------------------|--------------------------------------------------|
|                      | terminal!                                        |
| Right LED red        | Fail indication                                  |
| Right LED green      | Pass indication                                  |
| Left LED blinks blue | Commander is monitoring the input voltage        |

| Left LED orange              | Voltage between any test terminals is higher than 50 V |
|------------------------------|--------------------------------------------------------|
| Both LEDs blink red          | Low battery                                            |
| Both LEDs red and switch off | Battery voltage too low for operation of commander     |

#### PE terminal test procedure

- **Connect** commander to the instrument.
- **Connect** commander to the item to be tested (see *figure C.4*).
- □ Touch PE test probe (the **TEST** key) on commander for at least one second.
- If PE terminal is connected to phase voltage both LEDs will light yellow, the warning message on the instrument is displayed and instrument's buzzer is activated.

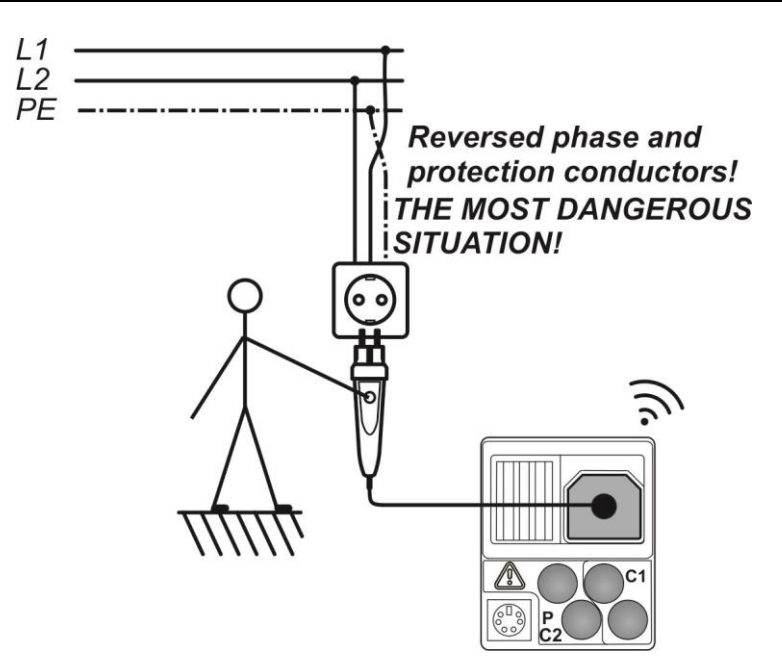

Figure C.4: Reversed L and PE conductors (application of plug commander)

#### Warning:

If line voltage is detected on the tested PE terminal, immediately stop all measurements, find and remove the fault!

#### Notes:

- PE test terminal is active in Zline and ΔU functions, but does not inhibit selected test if voltage is detected.
- PE test terminal does not operate in case the operator's body is completely insulated from floor or walls!